## **EMREX** in Poland

Janina Mincer-Daszkiewicz<sup>1</sup> December 24th, 2017

| 1.    | Deployment of EMREX in Poland 2                                                    |
|-------|------------------------------------------------------------------------------------|
| 2.    | Polish DEMO installation in Warsaw 2                                               |
| 3.    | EMREX Debugger/Validator                                                           |
| 4.    | Scenarios with screen shots                                                        |
| 4.1.  | Import/export of achievements in DEMO environment 4                                |
| 4.2.  | Import/export of achievements in PROD environment (Poland-Norway)                  |
| 4.3.  | Import/export of achievements in PROD environment (Poland Warsaw-Poland Cracow) 22 |
| 4.4.  | Administration panel                                                               |
| 4.5.  | Handling data in USOS29                                                            |
| 4.5.1 | Delivering transcript of records to the student's office                           |
| 4.5.2 | 2. Decision created in student's office                                            |
| 4.5.3 | B. Decision created in USOSweb                                                     |
| 4.5.4 | Data from EMREX copied into Learning Agreement                                     |

<sup>&</sup>lt;sup>1</sup> EMREX project is co-funded by the Erasmus+ Programme of the European Union under the grant 388499-EPP-1-2014-2-FI-EPPKA3-PI-POLICY. University of Warsaw is also co-financed by the Polish Ministry of Science and Higher Education from the funds allocated in the years 2016-2017 for science, granted to international co-financed project.

### **1. Deployment of EMREX in Poland**

Poland has not been officially part of the field trial but anyway the development team from the University of Warsaw fully implemented EMREX SMP and NCP as modules of the student information system USOS (<u>http://usos.edu.pl</u>).

In the end of November 2016 USOS development team issued USOS 6.2.1 with fully operational version of EMREX.

In January 18th 2017 Vice Rector of the University of Warsaw made the decision to launch the EMREX module in Warsaw.

In February 2017 first four Polish higher education institutions were added to the EMREX Registry, then the other followed. In December 2017 the list contains:

- 1. University of Warsaw the biggest Polish HEI,
- 2. Jagiellonian University in Kraków second biggest Polish HEI,
- 3. Adam Mickiewicz University in Poznań third biggest Polish HEI,
- 4. Nicolaus Copernicus University in Toruń 8th biggest Polish HEI,
- 5. Maria Curie-Skłodowska University in Lublin,
- 6. University of Opole,
- 7. University of Bialystok.

In the University of Warsaw EMREX was used as SMP for the first time on June 14th, 2017 to transfer data from another Polish university (Adam Mickiewicz University in Poland), and on June 23rd, 2017 to transfer data from the university abroad (Blekinge Tekniska Högskola in Sweden). EMREX was used as NCP on May 4th, 2017 to transfer data to another Polish University (University of Warmia and Mazury in Olsztyn) – not even registered in the EMREX registry.

In June 2017 Polish HEIs, members of MUCI, participating in the internal mobility program MOST, met in Warsaw to discuss EMREX. They decided to encourage students who spend the last academic year or semester in one of the MOST institutions to transfer their achievements using EMREX.

In November authorities from Polish HEIs, representatives of the Ministry of Science and Higher Education, and other stakeholders met in the University of Warsaw to start discussion on the possibility to organize in Poland central admission for higher education, architecture of such admission and the roadmap. EMREX will offer IT support for the admission process.

Poland has a separate field trial page in the EMREX web portal.

### 2. Polish DEMO installation in Warsaw

Polish DEMO installation in Warsaw is protected by the LDAP account. Before you start testing, visit the page <u>http://usosweb.demo.usos.edu.pl</u> (USOSweb) or <u>https://usosadm.demo.usos.edu.pl/usosadm/</u> (USOSadm) and log in using the first set of credentials (contact <u>usos@usos.edu.pl</u> to get the authorization data). The first authorization step can be recognized by the arrow pointing to the first arc at the top part of the screen.

| Our DEMO sites may require you                                                                                                    | to sign in <b>twice</b> :                                                                                                    |
|----------------------------------------------------------------------------------------------------|----------------------------------------------------------------------------------------------------|
| <ol> <li>The first authentication (the or<br/>you (the external developer or<br/>ing accessed by anonymous us<br/>contact us to get your credent</li> <li>Description of the second auth<br/>thentication first.</li> </ol> | ne you are seeing <b>right now</b> ) serves to identify<br>tester) and protects our test servers from be-<br>ers. Registration is performed manually - please<br>ials.<br>hentication is hidden. Complete the first au- |
|                                                                                                    |                                                                                                    |
| <u>U</u> sername:                                                                                                    |                                                                                                    |
| Password:                                                                                                    |                                                                                                    |
|                                                                                                    | Remember me                                                                                                    |
|                                                                                                    | Sign in                                                                                                    |

**USOSweb** is a portal for students and academic staff. **USOSadm** is a portal for the administration. Both applications have their own databases, which are synchronized on demand (usually all tables are synchronized each night and some chosen tables every quarter of an hour).

To login to any of these applications use the second set of credentials in the login window shown below.

|                                                                           | SOS                                                               |
|---------------------------------------------------------------------------|-------------------------------------------------------------------|
| Congratulations on bringing CAS or<br>default authentication handler conf | nline! To learn how to authenticate, please review the iguration. |
| Enter your Username and Passwor                                           | d                                                                 |
| <u>U</u> sername:                                                         |                                                                   |
| Password:                                                                 |                                                                   |
| Re                                                                        | member Me                                                         |
| C. C. C. C. C. C. C. C. C. C. C. C. C. C                                  | LEAR LOGIN                                                        |
|                                                                           | forgotten password   polska wersja                                |

Polish SMP is part of USOSweb. Visit <u>https://usosweb.demo.usos.edu.pl/</u>.

Log in, go to **STUDENT'S SECTION** (upper menu)  $\rightarrow$  **grades** (left menu)  $\rightarrow$  **EMREX** (submenu). Choose **Start new import**, and then NCP from the list of countries and HEI from the list of HEIs inside the country. Direct link is the following:

https://usosweb.demo.usos.edu.pl/kontroler.php?\_action=dla\_stud/studia/oceny/emrex/smp

Polish **NCP** is also part of USOSweb. Direct link is the following: <u>https://usosweb.demo.usos.edu.pl/ncp\_endpoint.php</u>

### 3. EMREX Debugger/Validator

EMREX on-line Debugger/Validator can be used to validate an XML file against the official <u>EMREX</u> <u>ELMO Schema</u>. The file can be fetched from the existing NCP server or uploaded manually. Validator is available at: <u>https://public.usos.edu.pl/emrexdump/</u>.

| EMREX Validator                                                                                                    |                                                                                                    |
|----------------------------------------------------------------------------------------------------|----------------------------------------------------------------------------------------------------|
| This page lets you validate an XML file against the official <u>EMREX ELMO Schema</u><br>can be fetched from your existing NCP server, or uploaded manually.<br><b>First, select the schema version</b><br>Select the mode of operation: | . The file                                                                                                    |
| Option 1. Fetch the file from NCP<br>Select NCP to invoke (dynamically updated from all EMREGs):<br>select ~<br>Or paste a custom NCP URL:<br>https://usosweb.uw.edu.pl/ncp_endpoint.php<br>Make an NCP request                          | Option 2. Upload the file manually Upload your ELMO file here: Przeglądaj Nie wybrano pliku. Or paste its contents here: |

### 4. Scenarios with screen shots

### 4.1. Import/export of achievements in DEMO environment

 Polish student logs in to his student portal (USOSweb) at the University of Warsaw, goes to STUDENT'S SECTION →grades → EMREX, clicks Start new import.

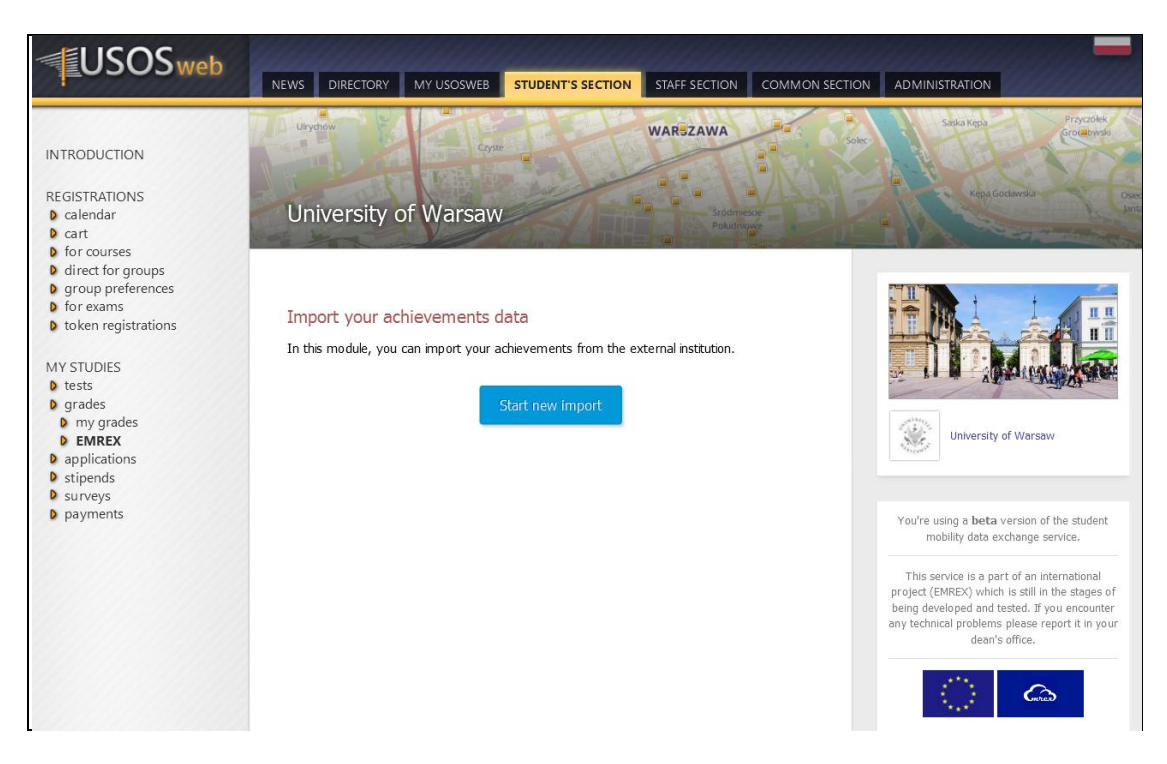

2. The list of countries obtained from the EMREX registry is shown on the screen. The student chooses Finland.

| INTRODUCTION<br>REGISTRATIONS<br>0 calendar<br>0 cart<br>1 for courses<br>0 direct for groups<br>0 group preferences<br>0 for exams<br>0 for exams<br>0 token registrations | University of Wars                                            | aw<br>vements data | WARSZAWA     | Sido (rgs) Protectived<br>Reps Godination Quede<br>Beneric                                                                                    |
|----------------------------------------------------------------------------------------------------|---------------------------------------------------------------|--------------------|--------------|----------------------------------------------------------------------------------------------------|
|                                                                                                    | step 1                                                        | step 2             | step 3       |                                                                                                    |
| MY STUDIES<br>b tests                                                                                                    |                                                               |                    |              |                                                                                                    |
| <ul> <li>grades</li> <li>my grades</li> <li>EMREX</li> <li>linkage</li> <li>POL-on</li> <li>decisions</li> <li>promotions</li> </ul>                                        | Choice of<br>country/institution<br>Choose country and instit | Export             | Confirmation | University of Warsaw                                                                                                    |
| <ul><li>dean's groups</li><li>rankings</li></ul>                                                                                                    | Test] Finland                                                 |                    |              | mobility data exchange service.                                                                                                    |
| <ul> <li>applications</li> <li>stipends</li> <li>student mobility</li> </ul>                                                                                                | [Test] Italy                                                  |                    |              | This service is a part of an international<br>project (EMREX) which is still in the stages of<br>being developed and tested. If you encounter |
| diplomas                                                                                                    | [Test] Norway                                                 |                    |              | any technical problems please report it in your dean's office.                                                                                |
|                                                                                                    | [Test] Poland                                                 |                    |              |                                                                                                    |
|                                                                                                    | [Test] Sweden                                                 |                    |              | test.                                                                                                    |
|                                                                                                    | [Test] Denmark                                                |                    |              |                                                                                                    |
|                                                                                                    | [Test] Netherlands                                            |                    |              |                                                                                                    |

3. If there is one NCP per country, the student is redirected straight to the login window, otherwise he is shown the list of institutions inside country (the list is obtained from the EMREX registry). In case of Finland the student is redirected to the Finnish Central Authorization System Haka.

|                      | Haka                                                                                                    |
|----------------------|----------------------------------------------------------------------------------------------------|
| EMF<br>pers<br>after | REXtest NCP requires authentication. Required<br>onal data is transferred automatically to the service<br>authentication. |
| Hak                  | a Test-Idp 🗸 🗸                                                                                                    |
|                      | Remember selection for this web browser session.                                                                          |
|                      |                                                                                                    |
|                      | SELECT                                                                                                    |

4. The student logs in.

| Jsername                                           | Login to EMREXtest NCP                                                      |
|----------------------------------------------------|-----------------------------------------------------------------------------|
| Swen                                               | Service: EMREXtest NCP                                                      |
| Password                                           | Description: EMREX testserver NCP<br>Privacy Policy: Privacy Policy Service |
| •••••                                              |                                                                             |
| Clear prior granting of permission                 |                                                                             |
| or release of your information to this<br>service. |                                                                             |

5. The list of courses is displayed, the student can select courses to import.

|        |           | Su        | pporting St          | udent Mobility       | y (EMREX) |         |       |        |         |            | Current |  |
|--------|-----------|-----------|----------------------|----------------------|-----------|---------|-------|--------|---------|------------|---------|--|
| Find   | and       | select    | t results to imp     | ort                  |           |         |       |        |         |            |         |  |
|        |           |           |                      |                      |           |         |       |        |         |            |         |  |
| Filter | Resu      | lts       |                      |                      |           |         |       |        |         |            |         |  |
| Educa  | tion Ins  | titutions |                      | Туре                 | Level     |         |       |        | Time Pe | riod       |         |  |
| ⊠ce    |           |           |                      | Course               | Anv       | Anv V   |       |        |         |            |         |  |
|        |           |           | _                    |                      |           |         |       |        |         |            |         |  |
| Impo   | rt select | ted Can   | cel                  |                      |           |         |       |        |         |            |         |  |
| CEN    | FRIA A    | ММАТТІ    | KORKEAKOULU O'       | Y ()                 |           |         |       |        |         |            |         |  |
|        | ID        | Code      | Title                |                      |           | Part of | Level | Туре   | Credits | Results    | Date    |  |
|        | 0         | 0         | Cisco Academy Sem    | lester 3             |           | -       |       | Course | 3 ECTS  | 5          |         |  |
|        | 1         | 1         | Finnish Language an  | d Culture            |           | -       |       | Course | 6 ECTS  | 2          |         |  |
|        | 2         | 2         | Finnish Language Ele | ective               |           | -       |       | Course | 3 ECTS  | suoritettu |         |  |
|        | 3         | 3         | Harjoittelu          |                      |           | -       |       | Course | 10 ECTS | suoritettu |         |  |
|        | 4         | 4         | Management in Manu   | ufacturing           |           | -       |       | Course | 5 ECTS  | 2          |         |  |
|        | 5         | 5         | Personal and Profess | sional development 2 |           | -       |       | Course | 1 ECTS  | suoritettu |         |  |
|        | 6         | 6         | Risk Management      |                      |           | -       |       | Course | 2 ECTS  | 3          |         |  |

6. The student confirms the selection.

| $\langle \rangle$                                          | s        | upporting Student Mobility (EMR                                                                                                    | EX)     |       |        |         |            | Cor  |
|------------------------------------------------------------|----------|----------------------------------------------------------------------------------------------------|---------|-------|--------|---------|------------|------|
| leview                                                     | / and c  | onfirm selection                                                                                                    |         |       |        |         |            |      |
| Almost d<br>fou have s<br>mport the<br>Confirm s<br>ENTRIA | election | import 68 courses. Please review your selection below and approve it<br>your home institution.<br>Cancel Change selection<br>TIKORKEAKOULU OY () | a       |       |        |         |            |      |
| ID                                                         | Code     | Title                                                                                                    | Part of | Level | Туре   | Credits | Results    | Date |
| 0                                                          | 0        | Cisco Academy Semester 3                                                                                                    |         |       | Course | 3 ECTS  | 5          |      |
| 1                                                          | 1        | Finnish Language and Culture                                                                                                    |         |       | Course | 6 ECTS  | 2          |      |
| 2                                                          | 2        | Finnish Language Elective                                                                                                    |         |       | Course | 3 ECTS  | suoritettu |      |
| 3                                                          | 3        | Harjoittelu                                                                                                    |         |       | Course | 10 ECTS | suoritettu |      |
| 4                                                          | 4        | Management in Manufacturing                                                                                                    |         |       | Course | 5 ECTS  | 2          |      |
| 5                                                          | 5        | Personal and Professional development 2                                                                                                    | -       |       | Course | 1 ECTS  | suoritettu |      |
| 6                                                          | 6        | Risk Management                                                                                                    |         |       | Course | 2 ECTS  | 3          |      |

7. The student is back in the portal of the University of Warsaw. The system recognized that the personal data of the student logged in Poland and in Finland does not match and displays warning.

|                                                    | Ulrychaw                                                                    |                                              | Sa Sa                   | iska Kępa                                                                                                    | Przyczółek                                                                                                    |
|----------------------------------------------------|-----------------------------------------------------------------------------|----------------------------------------------|-------------------------|----------------------------------------------------------------------------------------------------|----------------------------------------------------------------------------------------------------|
| INTRODUCTION                                       | Czyste                                                                      | WARSZAWA                                     | Solec                   |                                                                                                    | Groumowski                                                                                                    |
|                                                    | THE TREAM                                                                   |                                              | 19-19                   |                                                                                                    | NG CO                                                                                                    |
| REGISTRATIONS                                      | I have a first of the                                                       |                                              | ST P P                  | Kepa Godawska                                                                                                    | Osiedke.                                                                                                    |
| b calendar                                         | University of Warsaw                                                        | Poludniowe                                   | IPI - A                 |                                                                                                    |                                                                                                    |
| b for courses                                      |                                                                             |                                              |                         |                                                                                                    | A COLORED AND A COLORED AND A |
| direct for groups                                  |                                                                             |                                              |                         |                                                                                                    |                                                                                                    |
| group preferences                                  |                                                                             |                                              |                         |                                                                                                    |                                                                                                    |
| b for exams<br>b token registrations               | Import your achievements d                                                  | ata                                          |                         |                                                                                                    |                                                                                                    |
| • token registrations                              | ctop 1                                                                      | ctop 2                                       |                         | ton 3                                                                                                    |                                                                                                    |
| MY STUDIES                                         | Step 1                                                                      | Step 2                                       | 2                       | Contraction of the second second seco |                                                                                                    |
| D tests                                            | •                                                                           | •                                            |                         | •••                                                                                                    |                                                                                                    |
| grades     my grades                               | Choice of country/institution                                               | Export                                       | Con                     | firmation                                                                                                    |                                                                                                    |
| D EMREX                                            |                                                                             |                                              |                         |                                                                                                    |                                                                                                    |
| D linkage                                          |                                                                             |                                              |                         | -                                                                                                    |                                                                                                    |
| D POL-on                                           | ELMO file has been imported correctly                                       |                                              |                         |                                                                                                    |                                                                                                    |
| promotions                                         | Imported data come from the institution:                                    | CENTRIA AMMATTIKORKEAKOULU OY                |                         |                                                                                                    |                                                                                                    |
| dean's groups                                      | To complete the process click "Apply " ar                                   | nd provide the necessary data. You will be r | adiracted to the survey |                                                                                                    |                                                                                                    |
| D rankings                                         | To complete the process, enter reprij of                                    |                                              |                         |                                                                                                    |                                                                                                    |
| <ul> <li>applications</li> <li>stipends</li> </ul> |                                                                             |                                              |                         |                                                                                                    |                                                                                                    |
| student mobility                                   | 4                                                                           |                                              |                         |                                                                                                    |                                                                                                    |
| D diplomas                                         | Data in the ELMO file does not match data                                   | a in the database. List of inconsistencies:  |                         |                                                                                                    |                                                                                                    |
|                                                    | <ul> <li>given names - (Swen)</li> <li>family name - (Mäntyoksa)</li> </ul> |                                              |                         |                                                                                                    |                                                                                                    |
|                                                    | <ul> <li>date of birth - ()</li> </ul>                                      |                                              |                         |                                                                                                    |                                                                                                    |
|                                                    |                                                                             |                                              |                         |                                                                                                    |                                                                                                    |
|                                                    | If you want, you can also preview the files being se                        | nt:                                          |                         |                                                                                                    |                                                                                                    |
|                                                    | <ul> <li>PDF file (optionally digitally signed),</li> </ul>                 |                                              |                         |                                                                                                    |                                                                                                    |
|                                                    | <ul> <li>EMREX-ELMO file (digitally signed).</li> </ul>                     |                                              |                         |                                                                                                    |                                                                                                    |
|                                                    | Courses not linked with any study prog                                      | ram                                          |                         |                                                                                                    |                                                                                                    |
|                                                    | courses not million man any state, prog                                     |                                              |                         |                                                                                                    |                                                                                                    |
|                                                    | No. Course                                                                  | Academic                                     | Grades                  | Class EC                                                                                                    | TS                                                                                                    |
|                                                    |                                                                             | term                                         |                         |                                                                                                    |                                                                                                    |
|                                                    | 1 Cisco Academy Semester 3 (FI)                                             |                                              | 5                       | not 3.0<br>available                                                                                                    |                                                                                                    |
|                                                    | Einnich Language and Culture (ET)                                           |                                              |                         | not                                                                                                    |                                                                                                    |
|                                                    |                                                                             |                                              | 2                       | available 6.0                                                                                                    |                                                                                                    |
|                                                    | , Finnish Language Elective (FI)                                            |                                              | quaritattu              | not 2.0                                                                                                    |                                                                                                    |
|                                                    | 3 2                                                                         |                                              | suomettu                | available                                                                                                    | <u></u>                                                                                                    |
|                                                    | 4 Harjoittelu (FI)                                                          |                                              | suoritettu              | not 10.                                                                                                    | .0                                                                                                    |
|                                                    | 3                                                                           |                                              |                         | avallable                                                                                                    |                                                                                                    |
|                                                    | 5 Management in Manufacturing (FI)<br>4                                     |                                              | 2                       | not 5.0                                                                                                    | )                                                                                                    |
|                                                    | Personal and Professional development 2 (Eth                                |                                              |                         | not                                                                                                    | N. 1                                                                                                    |
|                                                    | 6 5                                                                         |                                              | suoritettu              | available 1.0                                                                                                    |                                                                                                    |
|                                                    | 7 Risk Management (FI)                                                      |                                              | 3                       | not 20                                                                                                    |                                                                                                    |
|                                                    | 6                                                                           |                                              |                         | available                                                                                                    |                                                                                                    |

8. The student opens PDF file with transcript of records (only fragment is shown).

|       | Source: Emre                                                           | ex - Supporti | ng Student Mo    | obility - 201 | 6-11-1 <mark>1</mark> - | in Finlaı |
|-------|------------------------------------------------------------------------|---------------|------------------|---------------|-------------------------|-----------|
| Trans | cript for Swen Mäntyoł                                                 | ksa ()        |                  |               |                         |           |
| Code  | Title                                                                  | Level         | Туре             | Credits       | Result                  | Date      |
| 0     | Cisco Academy Semester 3                                               |               | Course           | 3.0           | 5                       |           |
| 1     | Finnish Language and Culture                                           |               | Course           | 6.0           | 2                       |           |
| 2     | Finnish Language Elective                                              |               | Course           | 3.0           | suoritettu              |           |
| 3     | Harjoittelu                                                            |               | Course           | 10.0          | suoritettu              |           |
| 4     |                                                                        |               |                  |               |                         |           |
| C     | Management in Manufacturing                                            |               | Course           | 5.0           | 2                       |           |
| 0     | Management in Manufacturing<br>Personal and Professional development 2 |               | Course<br>Course | 5.0<br>1.0    | 2<br>suoritettu         |           |

9. The student opens XML file with structured information about achievements (only fragment is shown).

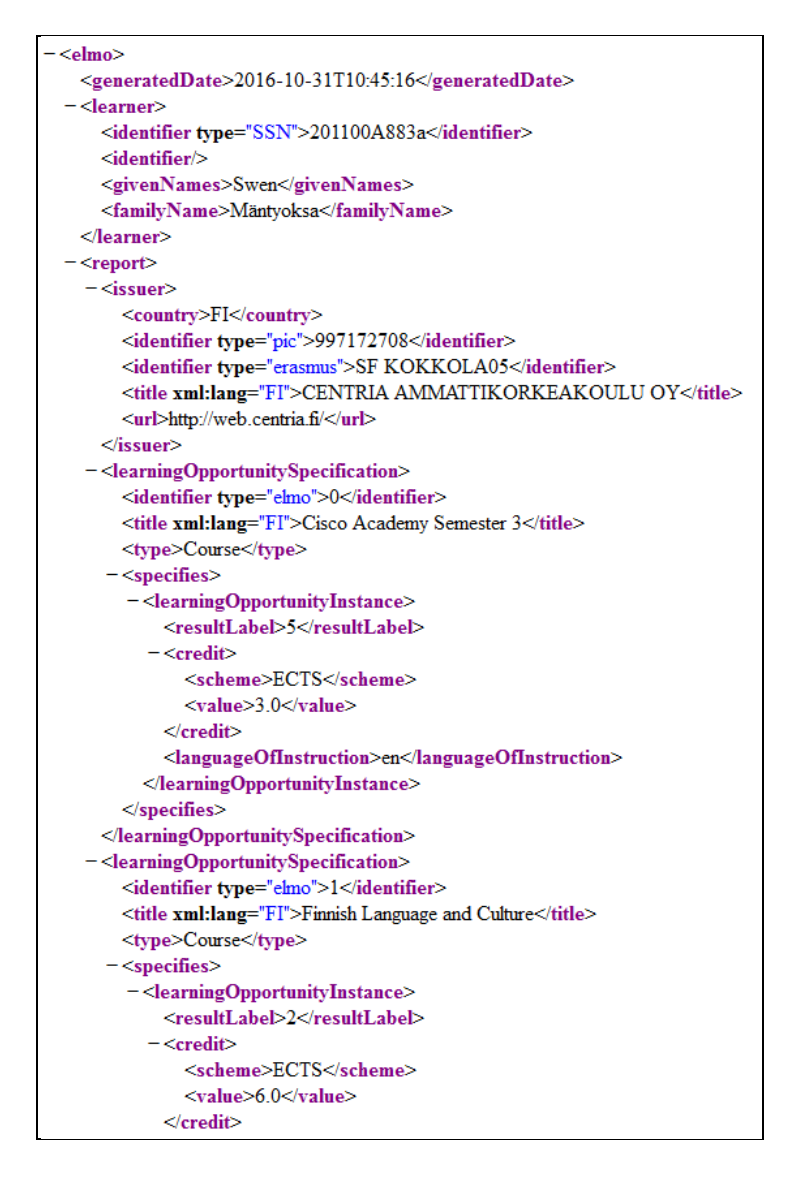

10. Import is completed. The student can start a new import or view the list of previous imports. All the details (XML and PDF files) available for inspection under the *details* link.

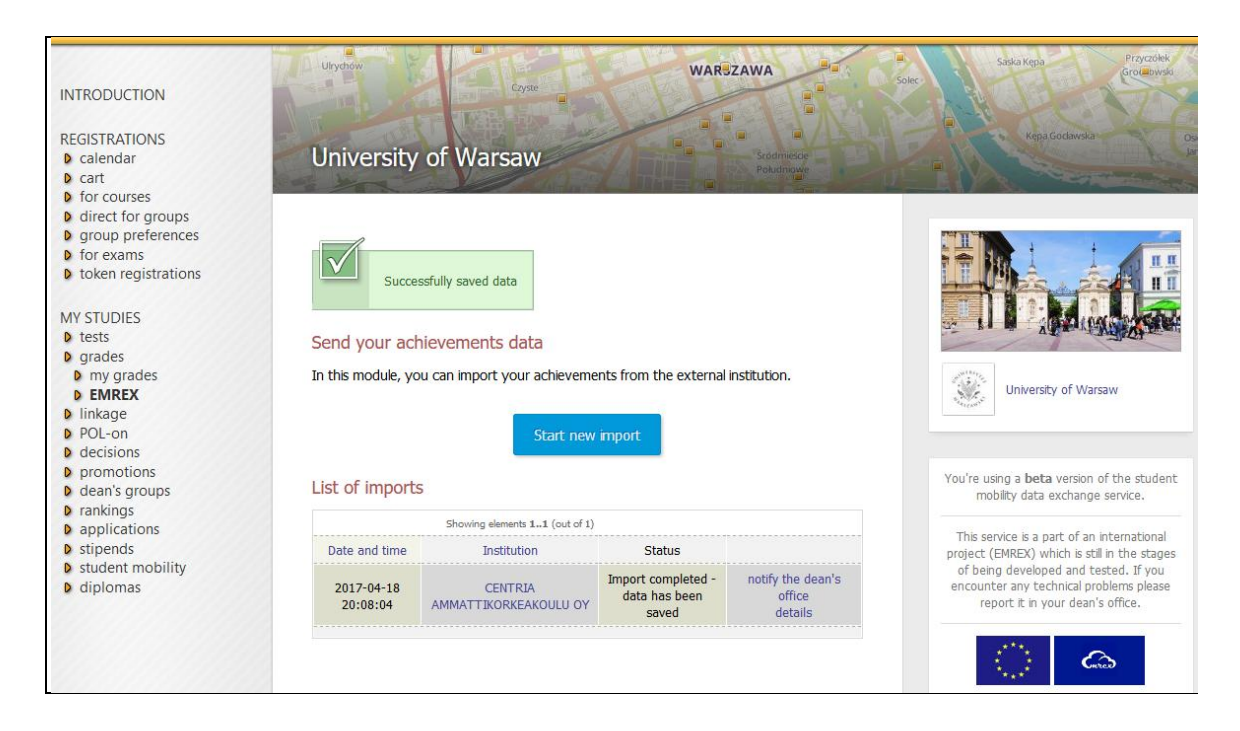

The student can also click the link *notify the dean's office* and send e-mail to the student's office with the information about the imported grades (this is one of the options the student can use to get the resulted recognized).

| Notify the dean's office about impo                              | rted grades                                                           |                                                                                                    |
|------------------------------------------------------------------|-----------------------------------------------------------------------|----------------------------------------------------------------------------------------------------|
| Select study programme and stage                                 | Master's degree, second cycle programme,<br>Computer Science [S2-INF] | A NAME AND A                                                                                                    |
| E-mail address of the dean's office to receive achievements data |                                                                       | University of Warsaw                                                                                                    |
| Message for the dean's office                                    |                                                                       | You're using a <b>beta</b> version of the stu<br>mobility data exchange service.                                                                                                    |
| Cancel                                                           | Continue                                                              | This service is a part of an internation<br>project (EMREX) which is still in the st<br>of being developed and tested. If yu<br>encounter any technical problems play<br>report it in your dean's office. |

11. Another student logs in to the University of Warsaw portal. This time personal data match and appropriate information is displayed on the screen.

| INTRODUCTION<br>REGISTRATIONS<br>D calendar<br>D cart<br>D for courses<br>D direct for groups<br>D group preferences<br>D for exams<br>D token registrations | University of Wars                                 | aw<br>vements data                  | WARSZAWA<br>Sridemiese<br>Polućinowe | Soler S                   | Aska Kepa<br>Proycożeki<br>drowiowska<br>Kepa Godavska |
|----------------------------------------------------------------------------------------------------|----------------------------------------------------|-------------------------------------|--------------------------------------|---------------------------|--------------------------------------------------------|
| • ••••••                                                                                                    | ctop 1                                             |                                     | stop 2                               |                           | cton 3                                                 |
| MY STUDIES                                                                                                    | Step 1                                             |                                     | Step 2                               | 2                         |                                                        |
| o tests                                                                                                    | •                                                  |                                     | •                                    |                           | •••                                                    |
| D my grades                                                                                                    | Choice of country/institut                         | ution                               | Export                               | Сог                       | nfirmation                                             |
| D EMREX                                                                                                    |                                                    |                                     |                                      |                           |                                                        |
| D POL-on                                                                                                    |                                                    |                                     |                                      |                           |                                                        |
| decisions                                                                                                    | ELMO file has been im                              | ported correctly                    |                                      |                           |                                                        |
| b dean's groups                                                                                                    | Imported data come fi                              | rom the institution: Tampereen      | Yliopisto                            |                           |                                                        |
| D rankings                                                                                                    | To complete the proce                              | ess, click "Apply " and provide the | e necessary data. You will be        | redirected to the survey. |                                                        |
| p applications<br>p stipends                                                                                                    |                                                    |                                     |                                      |                           |                                                        |
| student mobility                                                                                                    | ELMO file has been verified success                | sfully                              |                                      |                           |                                                        |
| 0 diplomas                                                                                                    | If you want, you can also previev                  | v the files being sent:             |                                      |                           |                                                        |
|                                                                                                    | PDF file (optionally digitally signal              | gned),                              |                                      |                           |                                                        |
|                                                                                                    | <ul> <li>EMREX-ELMO file (digitally sig</li> </ul> | gned).                              |                                      |                           |                                                        |
|                                                                                                    | (fi) Orjentoituvat opinnot                         |                                     |                                      |                           |                                                        |
|                                                                                                    | Crade                                              | ECTS cr                             | adite                                |                           |                                                        |
|                                                                                                    | Univ                                               | 2                                   |                                      |                           |                                                        |
|                                                                                                    | Нуу                                                | 2                                   |                                      |                           |                                                        |
|                                                                                                    | (fi) Tietotekniikkataidot                          |                                     |                                      |                           |                                                        |
|                                                                                                    | Grade                                              | ECTS cre                            | edits                                |                           |                                                        |
|                                                                                                    | Нуv                                                | 3                                   |                                      |                           |                                                        |
|                                                                                                    | (fi) Ruotsin kielen kirjallin                      | en ja suullinen viestintä           | ä                                    |                           |                                                        |
|                                                                                                    | Grade                                              | ECTS cre                            | edits                                |                           |                                                        |
|                                                                                                    | Hyv                                                | 0                                   |                                      |                           |                                                        |
|                                                                                                    | (all by                                            |                                     |                                      |                           |                                                        |
|                                                                                                    |                                                    |                                     | Nuclearly dealers and                |                           |                                                        |
|                                                                                                    |                                                    | Cancel Apply                        | Notify the dean's offi               | ce and confirm            |                                                        |

12. Here starts another scenario. This is the Norwegian student who logs in to Feide authorization system.

| SW Stud      | entweb<br>ty of Oslo-utv                                                                                           |                  |                                                                             | Bytt bruk |
|--------------|----------------------------------------------------------------------------------------------------|------------------|-----------------------------------------------------------------------------|-----------|
| Log on using | Feide<br>Feide is the chosen solution of the Department of<br>Education for secure identification in the education | FEIDE            | Users from<br>Norwegian<br>universities and<br>colleges                     |           |
|              | sector<br>Log on using Feide                                                                                       | Norwegian<br>PIN | ID number and                                                               |           |
|              |                                                                                                    | X                | Log in using<br>ID-porten with<br>MinID, BankID,<br>Buypass or<br>Commfides |           |

13. The student wants to import data from the Polish institution. This time the student has to choose the country and then institution inside the country.

| Studies M                                                                                     | My active courses                                                                    | Results                                     | More 🔻                                                            |                                                             |                                              |                                          | English 👻        | 上 Borghild Aga 🝷         |
|-----------------------------------------------------------------------------------------------|--------------------------------------------------------------------------------------|---------------------------------------------|-------------------------------------------------------------------|-------------------------------------------------------------|----------------------------------------------|------------------------------------------|------------------|--------------------------|
|                                                                                               | versity of Oslo-u                                                                    | <b>}b</b><br>itv                            |                                                                   |                                                             |                                              |                                          |                  | Choose from list 💌       |
|                                                                                               | Choo                                                                                 | 1<br>se country                             | 2<br>Get result                                                   | ts Impor                                                    | 3<br>t results                               | 4<br>Confirmation                        |                  | Curces                   |
| Here you can<br>by the issuing<br>This process<br>education inst<br>Choose count<br>[Test] Pc | fetch results from<br>institution, and ye<br>is part of EMREX,<br>titutions.<br>try: | ı another h<br>ou will havı<br>, an interna | igher education ir<br>e the possibility to<br>ational project for | nstitution in Euro<br>o import them to<br>electronic transf | pe. The resu<br>Studentweb.<br>er of student | Its will be digitally<br>records between | signed<br>higher |                          |
| Choose institu<br>University of                                                               | ution:<br>f Warsaw 💌                                                                 |                                             |                                                                   |                                                             |                                              |                                          |                  |                          |
| Go to chos                                                                                    | sen country                                                                          | ie contact p                                | point in the chose                                                | en country. After y                                         | you have cho                                 | osen the results yo                      | ou wish to tra   | ansfer, you will be sent |

14. The student is redirected to the Polish student portal. Student logs in.

| Ultydrov Cayae WAR5ZAWA Solec<br>University of Warsaw Solection States                                                                                    | Saska Kepa Przycołek<br>Groce wsko<br>Kepa Godawska Do<br>Jan                                                                                                    |
|----------------------------------------------------------------------------------------------------|----------------------------------------------------------------------------------------------------|
| Send your achievements data                                                                                                    |                                                                                                    |
| Look out. You are about to send your personal data, along with some information on your grades, courses and study programmes, to an external application. | University of Warsaw                                                                                                    |
| Sign in to continue                                                                                                    | You're using a <b>beta</b> version of the student mobility data exchange service.                                                                                              |
| ADDITIONAL INFORMATION You will see the courses to be included in the report after you sign.                                                              | This service is a part of an international<br>project (EMREX) which is still in the stages<br>of being developed and tested. If you<br>encounter any technical problems please |
|                                                                                                    | report it in your dean's office.                                                                                                    |

- 15. The student is redirected to the EMREX web page. The student can select/deselect courses to be imported. Grade distribution is also shown and sent in both XML and PDF (see the *Grades* column). It is calculated according to the following rules:
  - number in brackets is the percentage of students obtaining the same grade,
  - number preceding the brackets is the percentage of students obtaining a lower grade,
  - number following the brackets is the percentage of students obtaining a higher grade,
  - total number of grades must exceed 25, otherwise "n/a" (not available) is displayed.

| INTRODUCTION<br>REGISTRATIONS<br>D calendar<br>D cart<br>D for courses<br>D direct for groups<br>D group preferences<br>D for exams<br>D token registrations<br>MY STUDIES<br>D tests<br>D grades | Send your achievements data<br>Look out. You are about to send your personal data, along with some<br>information on your grades, courses and study programmes, to an external<br>application.<br>The report which we are going to send to the external application will include the<br>information on your grades and other achievements related to the courses selected<br>below.<br>The report will contain PDF file with your achievements. Choose the language for this document:<br>Polish<br>© English | chievements data         ou are about to send your personal data, along with some<br>ton your grades, courses and study programmes, to an external         e going to send to the external application will include the<br>des and other achievements related to the courses selected         PDF file with your achievements. Choose the language for this document: |                          |                 |  |
|----------------------------------------------------------------------------------------------------|----------------------------------------------------------------------------------------------------|----------------------------------------------------------------------------------------------------|--------------------------|-----------------|--|
| <ul> <li>my grades</li> <li>EMREX</li> <li>Iinkage</li> <li>POL-on</li> <li>decisions</li> <li>promotions</li> </ul>                                                                              | Select/deselect all                                                                                                    |                                                                                                    |                          |                 |  |
| <ul> <li>dean's groups</li> <li>rankings</li> </ul>                                                                                                    | Course                                                                                                    | Hours of classes                                                                                                    | Grades 🚺                 | ECTS<br>credits |  |
| <ul> <li>applications</li> <li>stipends</li> <li>student mobility</li> </ul>                                                                                                    | Foundations of Theory of Music 1 (class) 3106-2PT1-C                                                                                                    | 15 hours CW                                                                                                    | <b>3,5</b><br>n/a        | 1               |  |
| D diplomas                                                                                                    | ✓ Harmony 3106-2HA                                                                                                    | 30 hours CW                                                                                                    | <b>3,5</b><br>36 (12) 52 | 4               |  |
|                                                                                                    |                                                                                                    | 30 hours CW                                                                                                    | <b>4,5</b><br>n/a        | 2.5             |  |
|                                                                                                    |                                                                                                    | 30 hours WYK                                                                                                    | <b>3,5</b><br>33 (19) 48 | 3               |  |

16. This page is part of USOSweb. Any time the student can switch to another page. After the student comes back to the EMREX page, he finds the link to abandoned session and can continue.

| INTRODUCTION<br>REGISTRATIONS<br>D calendar<br>D cart<br>D for courses                                                                                                    | University of Warsaw                                                                                                    | Soler Endarrador Endarrador End<br>Endarrador Endarrador Endarrador<br>Endarrador Endarrador Endarrador Endarrador Endarrador Endarrador Endarrador Endarrador Endarrador Endarrador End |
|----------------------------------------------------------------------------------------------------|----------------------------------------------------------------------------------------------------|----------------------------------------------------------------------------------------------------|
| <ul> <li>b direct for groups</li> <li>b group preferences</li> <li>c) for exams</li> <li>b token registrations</li> <li>MY STUDIES</li> <li>b tests</li> <li>b grades</li> <li>b my grades</li> <li>b EMREX</li> <li>b linkage</li> <li>b POL-on</li> </ul> | During the last hour you have started the process of exporting data to the external institution.<br>• 3 minutes ago - continue<br>Send your achievements data<br>In this module, you can import your achievements from the external institution. | University of Warsaw                                                                                                    |
| <ul> <li>decisions</li> <li>promotions</li> <li>dean's groups</li> <li>rankings</li> <li>applications</li> <li>stipends</li> <li>student mobility</li> <li>diplomas</li> </ul>                                                                              | Start new import                                                                                                    | You're using a beta version of the student<br>mobility data exchange service.<br>This service is a part of an international<br>project (ENREX) which is still in the stages<br>of being developed and tested. If you<br>encounter any technical problems please<br>report it in your dean's office.                                                                                                    |

17. On this page the student can select/deselect courses (depending on how the system is configured).

|                                                                     | 30 hours WYK     | <b>3,5</b><br>n/a        | 4               |
|---------------------------------------------------------------------|------------------|--------------------------|-----------------|
|                                                                     | 30 hours SEM-LIC | <b>5</b><br>n/a          | 6               |
| ✔ Archaeomusicology in practice 3106-PRACARCH                       | 30 hours KON     | <b>4</b><br>n/a          | 2.5             |
|                                                                     | 30 hours CW      | <b>3</b><br>n/a          | 2               |
|                                                                     | 30 hours CW      | <b>4,5</b><br>n/a        | 3               |
| History of Music - Romantic and Neoromantic Period 3106-1RN-W     ■ | 30 hours WYK     | <b>3,5</b><br>n/a        | 3               |
| ☑ Introduction to the psychology of music. 3106-PPM                 | 30 hours KON     | <b>3</b><br>n/a          | 3               |
|                                                                     | 60 hours LEK     | LEK: 3<br>n/a            | 2               |
|                                                                     |                  |                          |                 |
| Spring semester 2015/16                                             |                  |                          |                 |
| Course                                                              | Hours of classes | Grades i                 | ECTS<br>credits |
| Examination in Russian - B2, upper intermediate level 0000-ROSB2EC  | EGZ              | EGZ: 3<br>30 (14) 56     | 2               |
|                                                                     | 30 hours CW      | <b>5</b><br>n/a          | 3               |
| ✔ History of Polish Music: 18th-20th centuries 2 3106-1PL2-C        | 30 hours CW      | <b>4</b><br>n/a          | 2               |
|                                                                     | 30 hours WYK     | <b>4,5</b><br>n/a        | 3               |
|                                                                     | 30 hours WYK     | <b>4,5</b><br>79 (10) 11 | 2               |
| € Music Criticism and Journalism 3106-2KP2                          | 30 hours CW      | <b>4,5</b><br>n/a        | 2               |
|                                                                     |                  |                          |                 |
|                                                                     |                  |                          |                 |
| Course                                                              | Hours of classes | Grades i                 | ECTS<br>credits |
|                                                                     | 30 hours CW      | CW: 3,5<br>n/a           | 4               |
| Sum of credits: 125.                                                |                  |                          |                 |
|                                                                     |                  |                          |                 |
| Continue Cancel                                                     |                  |                          |                 |

18. The student can preview XML and PDF, then clicks Export.

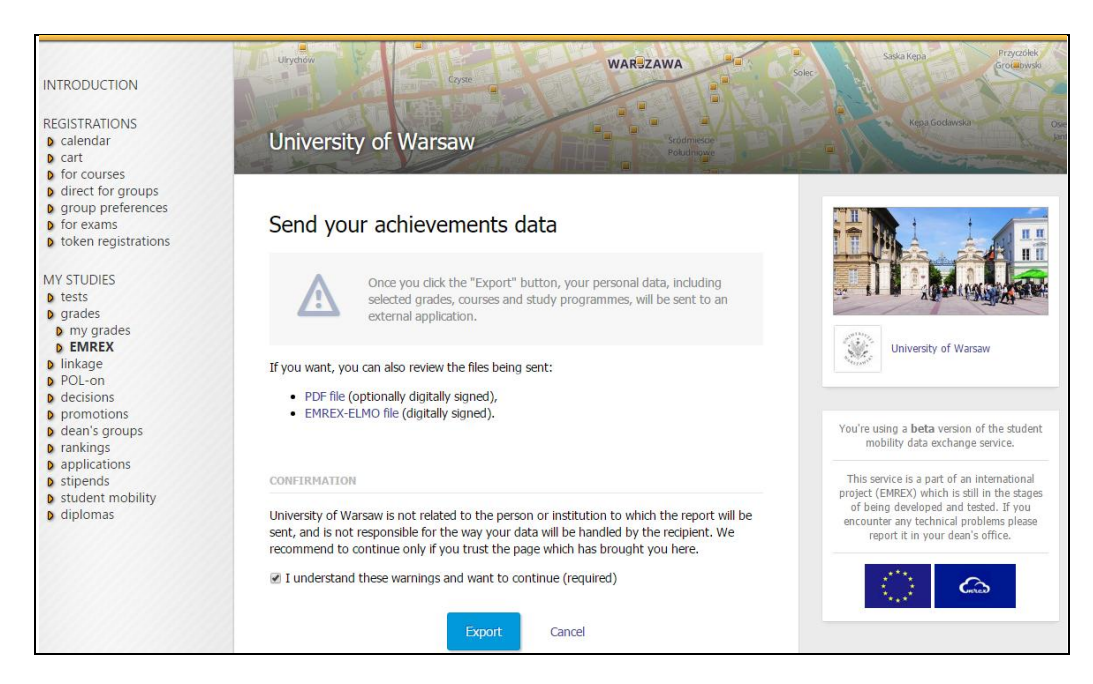

19. The student is back in Norway on the page with the list of courses. Can view PDF file, can confirm the import by clicking **Import the results**.

|                 | 1 2<br>Choose country Get resi        | ults Impo                   | 3                       | 4         |        |      | C.    |
|-----------------|---------------------------------------|-----------------------------|-------------------------|-----------|--------|------|-------|
| DEMO University | Control Country Correct               |                             |                         | Johnmador |        |      |       |
| Results         |                                       |                             |                         |           |        |      |       |
| 3106-2PT1-C     | Foundations of Theory of Music        | Winter semeste              | er 1                    | ECTS      | 3,53,5 |      |       |
| 231425-2        | Class                                 | 2013/2014                   |                         | ECTS      |        |      |       |
| 3106-2HA        | Harmony                               | Winter semeste              | er 4                    | ECTS      | 3,53,5 |      |       |
| 231414-2        | Class                                 | 2013/2014                   |                         | ECTS      |        |      |       |
| 3106-1SW-C      | History of Music in the Middle        | Winter semeste<br>2013/2014 | er 2.5                  | ECTS      | 4,54,5 |      |       |
| 231408-1        | Class                                 | 2010/2011                   |                         | ECTS      |        |      |       |
| 3106-1SW-W      | History of Music - the Middle<br>Ages | Winter semeste<br>2013/2014 | er 3                    | ECTS      | 3,53,5 |      |       |
| 231409-1        | Lecture                               |                             |                         | ECTS      |        |      |       |
| 3106-WST-C      | Introduction to Musicology            | Winter semeste<br>2013/2014 | er 3                    | ECTS      | 55     |      |       |
| 1900-1ACS-OG    | Man and environmer                    | ıt                          | Spring semester         |           | 2      | ECTS | 4,54, |
| 289148-1        | Lecture                               |                             | 2015/16                 |           |        | ECTS |       |
| 3106-2KP2       | Music Criticism and J                 | lournalism                  | Spring semester 2015/16 |           | 2      | ECTS | 4,54, |
| 305437-1        | Class                                 |                             |                         |           |        | ECTS |       |
| 3006-KP-OG      | Rhetorics and Comm                    | unication                   | Academic year 2015/16   |           | 4      | ECTS |       |
| 292450-1        | Class                                 |                             |                         |           |        | ECTS | 3,5   |

20. On the next page the student finds the link to the EMREX survey (available only during the EMREX project).

| Studies My active courses Results M                                                                                                    | ore 🔻                                                                                    |                                                                        |                                                        | English 👻         | 💄 Borghild Aga 👻 |
|----------------------------------------------------------------------------------------------------|------------------------------------------------------------------------------------------|------------------------------------------------------------------------|--------------------------------------------------------|-------------------|------------------|
| Studentweb<br>University of Oslo-utv                                                                                                    |                                                                                          |                                                                        |                                                        |                   | Bytt bruker •    |
| An error has occurred.                                                                                                    |                                                                                          |                                                                        |                                                        |                   |                  |
| 1<br>Choose country<br>Thank you, the results have now been delive                                                                                                    | 2<br>Get results In<br>red to University of Oslo-u                                       | 3<br>nport results<br>itv.                                             | 4<br>Confirmation                                      |                   | (mines)          |
| This process is part of EMREX, an internation education institutions. The project is now in a minutes to fill inn the following questionnaire Take me to the questionnaire Start the process again | nal project for electronic tra<br>n early phase, and we wo<br>about your experience with | ansfer of student red<br>uld appreciate if you<br>h it. The answers wi | cords between h<br>could spend a f<br>Il be anonymized | igher<br>ew<br>1. |                  |

#### 21. The student fills in the survey.

|                                                                          | 1 - Strongly<br>disagree | 2 -<br>Disagree | 3 -<br>Neutral | 4 -<br>Agree | 5 - Strongly<br>agree | No<br>opinion |
|--------------------------------------------------------------------------|--------------------------|-----------------|----------------|--------------|-----------------------|---------------|
| EMREX is easy to use.                                                    | 0                        | 0               | 0              | 0            | 0                     | 0             |
| The instructions are clear and understandable.                           | 0                        | 0               | 0              | 0            | 0                     | 0             |
| EMREX works fast.                                                        | 0                        | 0               | 0              | 0            | 0                     | 0             |
| I was able to import all relevant data<br>(courses, grades) using EMREX. | 0                        | 0               | 0              | 0            | 0                     | 0             |
| The EMREX interface is visually appealing.                               | 0                        | 0               | 0              | 0            | 0                     | 0             |
| I am satisfied with how EMREX works.                                     | 0                        | 0               | 0              | 0            | 0                     | 0             |
| I would recommend EMREX to other mobile students.                        | 0                        | 0               | 0              | 0            | 0                     | 0             |
| Do you have any other comments about EMRE                                | X?                       |                 |                |              |                       |               |

22. This page shows details of the courses imported from Norway to Poland. Some course are linked to the study program, others are not.

| Vo.  | Course                                                                                                    | Academic term                             | Grades  | Class         | ECTS cred   |
|------|----------------------------------------------------------------------------------------------------|-------------------------------------------|---------|---------------|-------------|
| L    | Introductory Course to the Practical Pedagogical Education (en)<br>Innføringskurs PPU (no)<br>PPU3110-1                          | 2009 Autumn (en)<br>2009 Høst (no)        | Bestått | not available | 10          |
| 2    | Practical Pedagogical Education, Main Component (en)<br>PPU hoveddel (no)<br>PPU3120-1                                           | 2010 Spring (en)<br>2010 Vår (no)         | с       | not available | 50          |
| ours | ses not linked with any study program                                                                                            |                                           |         |               |             |
| ۷o.  | Course                                                                                                    | Academic term                             | Grades  | Class         | ECTS credit |
| L    | Everyday Law (en)<br>Hverdagijus semesteremne (no)<br>HVEJUSEM-1                                                                 | <b>1990 Autumn (en)</b><br>1990 Høst (no) | Bestått | not available | 30          |
| 2    | General Linguistics, preliminary test (en)<br>Forprøve i lingvistikk (no)<br>FOLING-1                                            | 1999 Winter (en)<br>1999 Vit (no)         | Bestått | not available | 9           |
| 3    | Systematic Musicology (en)<br>Systematisk musikkvitenskap (no)<br>MUS1450-1                                                      | 2012 Spring (en)<br>2012 Vår (no)         | D       | not available | 10          |
| Ļ    | The Teaching of Music (en)<br>Musikkpedagogikk (no)<br>MUS2322-1                                                                 | <b>2012 Spring (en)</b><br>2012 Vår (no)  | В       | not available | 10          |
| 5    | Språkutvikling og fagrelaterte lærevansker (en)<br>Språkutvikling og fagrelaterte lærevansker (no)<br>SPED3100-1                 | 2012 Autumn (en)<br>2012 Høst (no)        | D       | not available | 15          |
| 5    | Kognisjon, nevrologi og sanserelaterte lærevansker (en)<br>Kognisjon, nevrologi og sanserelaterte lærevansker (no)<br>SPED3200-1 | <b>2012 Autumn (en)</b><br>2012 Høst (no) | с       | not available | 15          |
| ,    | Psykososiale lærevansker og personlighetsutvikling (en)<br>Psykososiale lærevansker og personlighetsutvikling (no)<br>SPED3300-1 | <b>2013 Spring (en)</b><br>2013 Vår (no)  | A       | not available | 15          |
| 3    | Migrasjonsrelaterte lærevansker (en)<br>Migrasjonsrelaterte lærevansker (no)<br>SPED3400-1                                       | 2013 Spring (en)<br>2013 Vår (no)         | D       | not available | 15          |
| ,    | Music and body movements (en)<br>Musikk og bevegelse (no)<br>MUS2006-1                                                           | 2014 Spring (en)<br>2014 Vår (no)         | с       | not available | 10          |
| 10   | Popular Music Studies (en)<br>Populaermusikkstudier (no)                                                                         | 2014 Spring (en)<br>2014 Vår (no)         | в       | not available | 10          |

23. This page shows the EMREX page in USOSweb. The list of all previous imports is available. Any time the student can choose any import to see XML and PDF.

| INTRODUCTION<br>REGISTRATIONS<br>calendar<br>for courses                                                                                                    | University of                                            | c <sub>ya</sub>                                                        | WARSZAWA                                  |         | sala kigo Proceski<br>pare<br>a<br>roja Godensian                                                                                   |
|----------------------------------------------------------------------------------------------------|----------------------------------------------------------|------------------------------------------------------------------------|-------------------------------------------|---------|----------------------------------------------------------------------------------------------------|
| Idirect for groups     direct for groups     droup preferences     for exams     token registrations      MY STUDIES     tests     grades     my grades     EMREX     Inikage     DOL con | Import your ac<br>In this module, you<br>List of imports | hievements data<br>can import your achievements fro<br>Start new impor | om the external institution.              |         | University of Warsaw                                                                                                    |
| D decisions                                                                                                    |                                                          | Showing elements 14 (out of 4)                                         |                                           |         |                                                                                                    |
| D promotions                                                                                                    | data i godzina                                           | uczelnia                                                               | status                                    |         | You're using a beta version of the student                                                                                          |
| <ul> <li>D applications</li> <li>D rankings</li> </ul>                                                                                                    | 2016-11-04<br>19:10:42                                   | Università degli Studi di Siena -<br>TEST                              | Import completed - data<br>has been saved | details | mobility data exchange service.                                                                                                    |
| <ul> <li>applications</li> <li>stipends</li> </ul>                                                                                                    | 2016-11-04<br>18:47:04                                   | DEMO University                                                        | Import completed - data<br>has been saved | details | This service is a part of an international<br>project (EMREX) which is still in the stages<br>of being developed and tested. If you |
| <ul><li>student mobility</li><li>surveys</li></ul>                                                                                                    | 2016-11-04<br>18:43:21                                   | University of Warsaw                                                   | Import completed - data<br>has been saved | details | encounter any technical problems please report it in your dean's office.                                                            |
| <ul> <li>payments</li> <li>diplomas</li> </ul>                                                                                                    | 2016-11-04 18:39:09                                      | CENTRIA<br>AMMATTIKORKEAKOULU OY                                       | Import completed - data<br>has been saved | details |                                                                                                    |

24. The example of the Polish transcript of records (the upper fragment of the PDF file), with the grade distribution.

|                                                                                                    | CRIPT OF RECORDS                                                                                                    |                                                                        |                                                                                                    |                                                                   |
|----------------------------------------------------------------------------------------------------|----------------------------------------------------------------------------------------------------|------------------------------------------------------------------------|----------------------------------------------------------------------------------------------------|-------------------------------------------------------------------|
| INFORMATION ON THE STUDENT<br>Surname: Aba<br>First name(s): Borghild<br>Date of birth (day, month, year): 27.11.1963<br>Student identification number or code: 1234224010                                                                                                    |                                                                                                    |                                                                        |                                                                                                    |                                                                   |
| INFORMATION ON THE STUDIES                                                                                                    |                                                                                                    |                                                                        |                                                                                                    |                                                                   |
| Name of the programme: <i>Musicology, full-time, first cycle</i><br>Field of study: <i>Musicology</i><br>Level of qualification: <i>first cycle programme</i><br>Form of study: <i>full-time</i>                                                                                                    | e programme                                                                                                    |                                                                        |                                                                                                    |                                                                   |
| Name of the programme: General and clinical speech the<br>Field of study: General and Clinical Speech Therapy<br>Level of qualification: first cycle programme<br>Form of study: full-time                                                                                                    | erapy, full-time first-cycle studies                                                                                                    |                                                                        |                                                                                                    |                                                                   |
| INFORMATION ON THE RESULTS GAINED<br>Courses by didactic cycles                                                                                                    | anguage of Type/No. of hrs<br>instruction                                                                                                    | Grade                                                                  | Distribution %                                                                                          | ECTS                                                              |
| Winter semester 2013/2014                                                                                                    |                                                                                                    |                                                                        |                                                                                                    |                                                                   |
| (3106-2PT1-C) Foundations of Theory of Music 1 (class)                                                                                                    | PL cw 15                                                                                                    | 3,5                                                                    | n/a                                                                                                    | 1                                                                 |
| (3106-2HA) Harmony                                                                                                    | PL cw 30                                                                                                    | 3,5                                                                    | 36 (12) 52                                                                                              | 4                                                                 |
| (3106-1SW-W) History of Music - the Middle Ages                                                                                                    | PL wyk 30                                                                                                    | 3,5                                                                    | 33 (19) 48                                                                                              | 3                                                                 |
|                                                                                                    |                                                                                                    |                                                                        |                                                                                                    |                                                                   |
| (3106-1SW-C) History of Music in the Middle Ages                                                                                                    | PL cw 30                                                                                                    | 4,5                                                                    | n/a                                                                                                    | 2.5                                                               |
| (3106-1SW-C) History of Music in the Middle Ages<br>(3106-WST-C) Introduction to Musicology                                                                                                    | PL cw 30<br>PL cw 30                                                                                                    | 4,5<br>5                                                               | n/a<br>92 (8) 0                                                                                         | 2.5<br>3                                                          |
| (3106-1SW-C) History of Music in the Middle Ages<br>(3106-WST-C) Introduction to Musicology<br>(3106-MWS-W) Music in ancient times                                                                                                    | PL cw 30<br>PL cw 30<br>PL wyk 30                                                                                                    | 4,5<br>5<br>3                                                          | n/a<br>92 (8) 0<br>15 (15) 70                                                                           | 2.5<br>3<br>2                                                     |
| (3106-1SW-C) History of Music in the Middle Ages<br>(3106-WST-C) Introduction to Musicology<br>(3106-MWS-W) Music in ancient times<br>(4024-ROSOB1) Russian - intermediate level                                                                                                    | PL cw 30<br>PL cw 30<br>PL wyk 30<br>RU lek 60                                                                                                    | 4,5<br>5<br>3<br>[5]                                                   | n/a<br>92 (8) 0<br>15 (15) 70<br>89 (11) 0                                                              | 2.5<br>3<br>2<br>2                                                |
| (3106-1SW-C) History of Music in the Middle Ages<br>(3106-WST-C) Introduction to Musicology<br>(3106-MWS-W) Music in ancient times<br>(4024-ROSOB1) Russian - intermediate level<br>Summer semester 2013/14                                                                                                    | PL cw 30<br>PL cw 30<br>PL wyk 30<br>RU lek 60                                                                                                    | 4,5<br>5<br>3<br>[5]                                                   | n/a<br>92 (8) 0<br>15 (15) 70<br>89 (11) 0                                                              | 2.5<br>3<br>2<br>2                                                |
| (3106-1SW-C) History of Music in the Middle Ages<br>(3106-WST-C) Introduction to Musicology<br>(3106-MWS-W) Music in ancient times<br>(4024-ROSOB1) Russian - intermediate level<br>Summer semester 2013/14<br>(3106-1ET1-C) Ethnomusicology 1                                                                                                    | PL cw 30<br>PL cw 30<br>PL wyk 30<br>RU lek 60<br>PL cw 30                                                                                                    | 4,5<br>5<br>3<br>[5]<br>3,5                                            | n/a<br>92 (8) 0<br>15 (15) 70<br>89 (11) 0                                                              | 2.5<br>3<br>2<br>2<br>1                                           |
| (3106-1SW-C) History of Music in the Middle Ages<br>(3106-WST-C) Introduction to Musicology<br>(3106-MWS-W) Music in ancient times<br>(4024-ROSOB1) Russian - intermediate level<br>Summer semester 2013/14<br>(3106-1ET1-C) Ethnomusicology 1<br>(3106-1HA2) Harmony 2                                                                                                    | PL cw 30<br>PL cw 30<br>PL wyk 30<br>RU lek 60<br>PL cw 30<br>PL cw 30                                                                                           | 4,5<br>5<br>3<br>[5]<br>3,5<br>3                                       | n/a<br>92 (8) 0<br>15 (15) 70<br>89 (11) 0<br>n/a<br>n/a                                                | 2.5<br>3<br>2<br>2<br>1<br>3                                      |
| (3106-1SW-C) History of Music in the Middle Ages<br>(3106-WST-C) Introduction to Musicology<br>(3106-MWS-W) Music in ancient times<br>(4024-ROSOB1) Russian - intermediate level<br>Summer semester 2013/14<br>(3106-1ET1-C) Ethnomusicology 1<br>(3106-1HA2) Harmony 2<br>(3106-1RE-C) History of Music - the Renaissance Period                                                                                                    | PL cw 30<br>PL cw 30<br>PL wyk 30<br>RU lek 60<br>PL cw 30<br>PL cw 30<br>PL cw 30                                                                               | 4,5<br>5<br>3<br>[5]<br>3,5<br>3<br>5                                  | n/a<br>92 (8) 0<br>15 (15) 70<br>89 (11) 0<br>n/a<br>n/a                                                | 2.5<br>3<br>2<br>2<br>1<br>3<br>2.5                               |
| (3106-1SW-C) History of Music in the Middle Ages<br>(3106-WST-C) Introduction to Musicology<br>(3106-MWS-W) Music in ancient times<br>(4024-ROSOB1) Russian - intermediate level<br>Summer semester 2013/14<br>(3106-1ET1-C) Ethnomusicology 1<br>(3106-1HA2) Harmony 2<br>(3106-1RE-C) History of Music - the Renaissance Period<br>(3106-1LAT2) Latin language course 2                                                                                                    | PL cw 30<br>PL cw 30<br>PL wyk 30<br>RU lek 60<br>PL cw 30<br>PL cw 30<br>PL cw 30<br>PL cw 30                                                                   | 4,5<br>5<br>3<br>[5]<br>3,5<br>3<br>5<br>3                             | n/a<br>92 (8) 0<br>15 (15) 70<br>89 (11) 0<br>n/a<br>n/a<br>n/a                                         | 2.5<br>3<br>2<br>2<br>1<br>3<br>2.5                               |
| (3106-1SW-C) History of Music in the Middle Ages<br>(3106-WST-C) Introduction to Musicology<br>(3106-MWS-W) Music in ancient times<br>(4024-ROSOB1) Russian - intermediate level<br>Summer semester 2013/14<br>(3106-1ET1-C) Ethnomusicology 1<br>(3106-1HA2) Harmony 2<br>(3106-1HA2) Harmony 2<br>(3106-1RE-C) History of Music - the Renaissance Period<br>(3106-1LAT2) Latin language course 2<br>(3106-1LO) Logic                                                                                                    | PL cw 30<br>PL cw 30<br>PL wyk 30<br>RU lek 60<br>PL cw 30<br>PL cw 30<br>PL cw 30<br>PL lek 30<br>PL lek 30<br>PL wyk 30                                        | 4,5<br>5<br>3<br>[5]<br>3,5<br>3<br>5<br>3<br>[3,5]                    | n/a<br>92 (8) 0<br>15 (15) 70<br>89 (11) 0<br>n/a<br>n/a<br>n/a<br>n/a                                  | 2.5<br>3<br>2<br>2<br>1<br>3<br>2.5<br>2                          |
| (3106-1SW-C) History of Music in the Middle Ages<br>(3106-WST-C) Introduction to Musicology<br>(3106-MWS-W) Music in ancient times<br>(4024-ROSOB1) Russian - intermediate level<br>Summer semester 2013/14<br>(3106-1ET1-C) Ethnomusicology 1<br>(3106-1HA2) Harmony 2<br>(3106-1HA2) Harmony 2<br>(3106-1RE-C) History of Music - the Renaissance Period<br>(3106-1LAT2) Latin language course 2<br>(3106-1LO) Logic<br>(3106-1LAM) Musical Acoustics                                                                                                    | PL cw 30<br>PL cw 30<br>PL wyk 30<br>RU lek 60<br>PL cw 30<br>PL cw 30<br>PL cw 30<br>PL lek 30<br>PL lek 30<br>PL wyk 30<br>PL wyk 30                           | 4,5<br>5<br>3<br>[5]<br>3,5<br>3<br>5<br>3<br>5<br>3<br>[3,5]<br>4,5   | n/a<br>92 (8) 0<br>15 (15) 70<br>89 (11) 0<br>n/a<br>n/a<br>n/a<br>n/a<br>n/a<br>n/a                    | 2.5<br>3<br>2<br>2<br>1<br>3<br>2.5<br>2<br>2<br>2<br>2           |
| (3106-1SW-C) History of Music in the Middle Ages<br>(3106-WST-C) Introduction to Musicology<br>(3106-MWS-W) Music in ancient times<br>(4024-ROSOB1) Russian - intermediate level<br>Summer semester 2013/14<br>(3106-1ET1-C) Ethnomusicology 1<br>(3106-1HA2) Harmony 2<br>(3106-1HA2) Harmony 2<br>(3106-1RE-C) History of Music - the Renaissance Period<br>(3106-1LAT2) Latin language course 2<br>(3106-1LAT2) Latin language course 2<br>(3106-1LAT2) Latin language (3106-1LAT2) Latin language (3106-1LAT2) Latin language (3106-1LAT2) Latin Language (3106-1LAT2) Latin Latin Latin Latin Latin Latin Lati | PL cw 30<br>PL cw 30<br>PL wyk 30<br>RU lek 60<br>PL cw 30<br>PL cw 30<br>PL cw 30<br>PL lek 30<br>PL lek 30<br>PL wyk 30<br>PL wyk 30<br>PL wyk 15              | 4,5<br>5<br>3<br>[5]<br>3,5<br>3<br>5<br>3<br>[3,5]<br>4,5<br>4        | n/a<br>92 (8) 0<br>15 (15) 70<br>89 (11) 0<br>n/a<br>n/a<br>n/a<br>n/a<br>n/a<br>n/a<br>n/a             | 2.5<br>3<br>2<br>2<br>1<br>3<br>2.5<br>2<br>2<br>2<br>2<br>1      |
| (3106-1SW-C) History of Music in the Middle Ages<br>(3106-WST-C) Introduction to Musicology<br>(3106-MWS-W) Music in ancient times<br>(4024-ROSOB1) Russian - intermediate level<br>Summer semester 2013/14<br>(3106-1ET1-C) Ethnomusicology 1<br>(3106-1HA2) Harmony 2<br>(3106-1HA2) Harmony 2<br>(3106-1RE-C) History of Music - the Renaissance Period<br>(3106-1LAT2) Latin language course 2<br>(3106-1LAT2) Latin language course 2<br>(3106-1LAT2) Latin language course 2<br>(3106-1LAM) Musical Acoustics<br>(3106-KMS2) Musical Acoustics<br>(3106-KMS2) Musical Cultures of the World 2<br>(4024-ROSOB1) Russian - intermediate level                                                                                                    | PL cw 30<br>PL cw 30<br>PL wyk 30<br>RU lek 60<br>PL cw 30<br>PL cw 30<br>PL cw 30<br>PL lek 30<br>PL lek 30<br>PL wyk 30<br>PL wyk 30<br>PL wyk 15<br>RU lek 60 | 4,5<br>5<br>3<br>[5]<br>3,5<br>3<br>5<br>3<br>[3,5]<br>4,5<br>4<br>[5] | n/a<br>92 (8) 0<br>15 (15) 70<br>89 (11) 0<br>n/a<br>n/a<br>n/a<br>n/a<br>n/a<br>n/a<br>n/a<br>92 (8) 0 | 2.5<br>3<br>2<br>2<br>1<br>3<br>2.5<br>2<br>2<br>2<br>2<br>1<br>2 |

### 4.2. Import/export of achievements in PROD environment (Poland-Norway)

1. Student Robert from the University of Warsaw spent summer semester 2016 in the Arctic University of Norway.

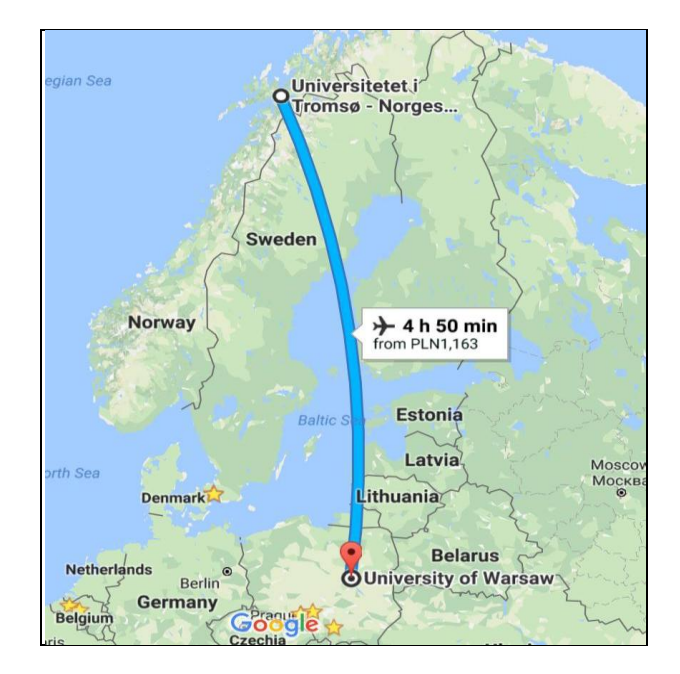

2. The student returns home after the last exam, does not have to wait in Norway for the paper version of the transcript of records. At some moment the student signs in to the student portal of the University of Warsaw.

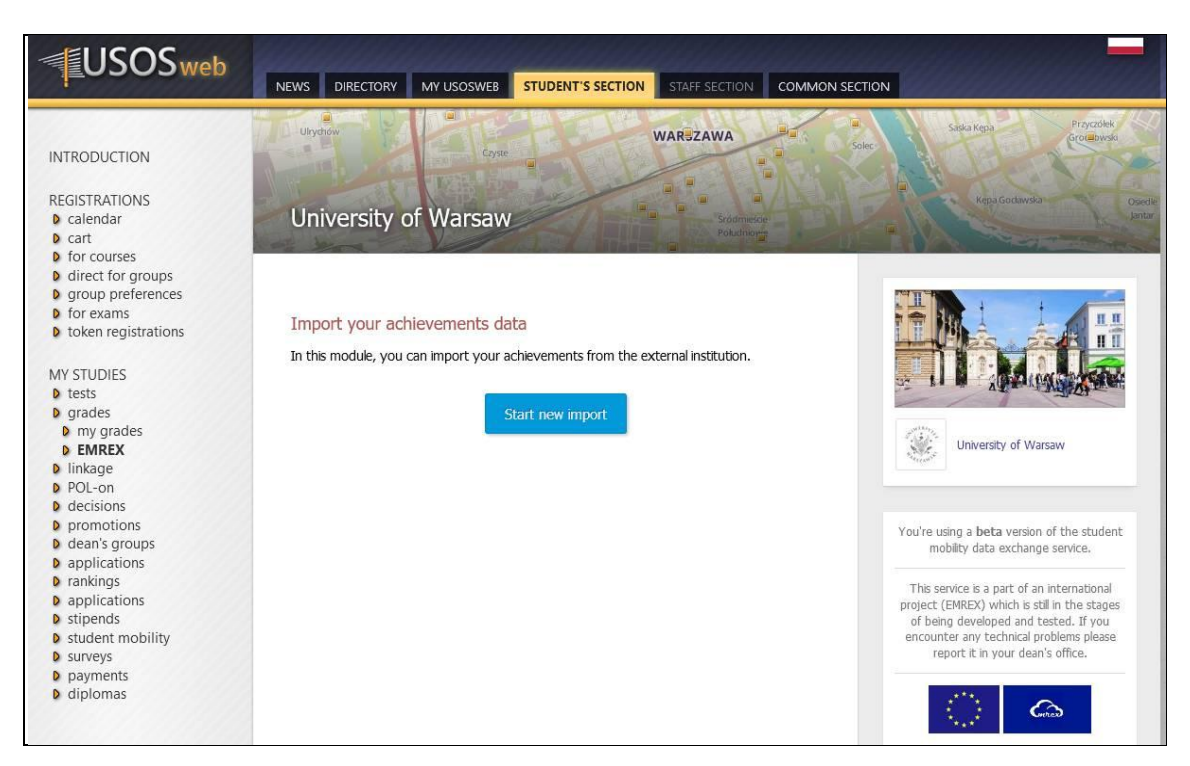

3. The student clicks blue button **Start new import**, chooses Norway.

| USOSweb                                                                               | NEWS DIRECTORY MY USOS                     | SWEB STUDENT'S SECTION | N STAFF SECTION COMMO                | N SECTION                                                                                |
|---------------------------------------------------------------------------------------|--------------------------------------------|------------------------|--------------------------------------|------------------------------------------------------------------------------------------|
| INTRODUCTION<br>REGISTRATIONS<br>© calendar<br>© cart<br>© for courses                | University of War                          | Cayne<br>Saw           | WARSZAWA<br>Soldmesoe<br>Policinesoe | al Saba Kena Procederia<br>Solor al Kena Procederia<br>al Kena Godernalan Davide<br>Into |
| <ul> <li>group preferences</li> <li>for exams</li> <li>token registrations</li> </ul> | Import your achie                          | evements data          |                                      |                                                                                          |
| MY STUDIES<br>) tests<br>) grades<br>) my grades<br>) ENREX<br>) linkage              | step 1<br>Choice of<br>country/institution | step 2<br>Export       | Confirmation                         | University of Warsaw                                                                     |
| <ul> <li>POL-on</li> <li>decisions</li> <li>promotions</li> </ul>                     | Choose country and inst                    | itution                |                                      | You're using a <b>beta</b> version of the student                                        |
| <ul> <li>dean's groups</li> <li>applications</li> <li>rankings</li> </ul>             | Denmark                                    |                        |                                      | mobility data exchange service.                                                          |
| <ul> <li>applications</li> <li>stipends</li> </ul>                                    | Finland                                    |                        |                                      | project (EMREX) which is still in the stages<br>of being developed and tested. If you    |
| <ul> <li>student mobility</li> <li>surveys</li> <li>payments</li> </ul>               | Italy                                      |                        |                                      | report it in your dean's office.                                                         |
| diplomas                                                                              | Poland                                     |                        |                                      |                                                                                          |
|                                                                                       | Sweden                                     |                        |                                      |                                                                                          |

4. The student signs in using central authorization service in Norway.

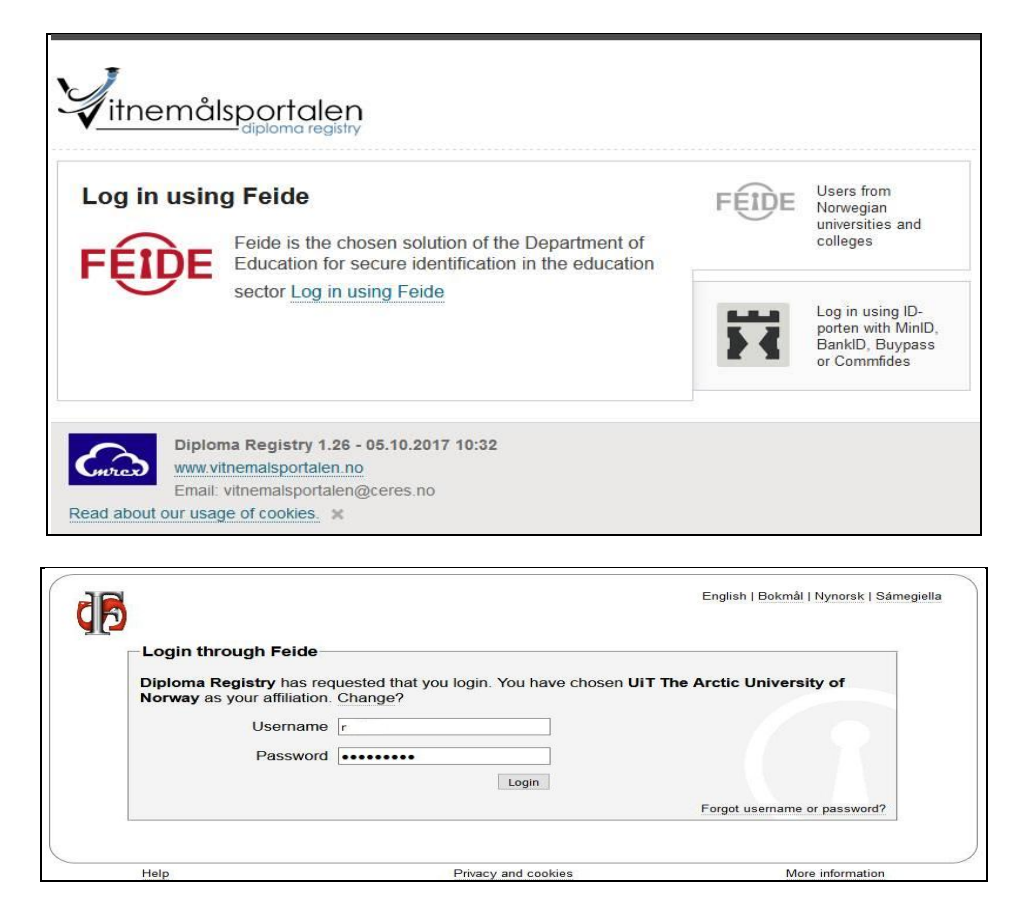

5. The student is admitted to the Central Registry of student results in Norway, can see his achievements.

|                                                           | sportalen<br>—diploma registry                                                                       |                   |           |           |            |                                      |
|-----------------------------------------------------------|----------------------------------------------------------------------------------------------------|-------------------|-----------|-----------|------------|--------------------------------------|
| <ul> <li>Welcome Robe</li> </ul>                          | rt                                                                                                   |                   |           |           |            |                                      |
| <b>Ny result</b><br>you need docume<br>UiT The Arctic Uni | S<br>ntation of results achieved in Norway that do not appear in the diploma re<br>versity of Norway | egistry, please c | ontact ti | ne releva | nt institu | tion.                                |
| Results (30 EC                                            | TS)                                                                                                  |                   |           |           |            |                                      |
| ✓ Course code                                             | Course                                                                                               | Semester          | Cred      | lits      | Grade      | Grade<br>distribution<br>A B C D E 🚱 |
| ENG-1016                                                  | Introduction to English Sound Patterns                                                               | 2016 Autumn       | 10        | ECTS      | В          |                                      |
| 2 PSY-1005                                                | Social psychology                                                                                    | 2016 Autumn       | 10        | ECTS      | Æ          |                                      |
| STV-1006                                                  | Arctic Norway - Aspects of Politics, Government and International Relations                          | 2016 Autumn       | 10        | ECTS      | С          |                                      |
| View selected res                                         | sults                                                                                                |                   |           |           |            |                                      |
|                                                           |                                                                                                    |                   |           |           |            |                                      |

6. The student confirms, chooses green button Transfer records.

| Results (30 EC                                                                                        | TS)                                                                                                    |                |                     |                        |                       |                                             |
|----------------------------------------------------------------------------------------------------|----------------------------------------------------------------------------------------------------|----------------|---------------------|------------------------|-----------------------|---------------------------------------------|
| Course code                                                                                           | Course                                                                                                    | Semester       | Cred                | lits                   | Grade                 | Grade<br>distribution<br>A B C D E <b>(</b> |
| ENG-1016                                                                                              | Introduction to English Sound Patterns                                                                                                    | 2016 Autumn    | 10                  | ECTS                   | В                     |                                             |
| PSY-1005                                                                                              | Social psychology                                                                                                    | 2016 Autumn    | 10                  | ECTS                   | Е                     |                                             |
| STV-1006                                                                                              | Arctic Norway - Aspects of Politics, Government and International Relations                                                                                                    | 2016 Autumn    | 10                  | ECTS                   | С                     |                                             |
| ne document has b<br>gned document wi<br>B: Some browser's<br>I confirm that thes<br>Transfer records | een signed. You can now transfer the results.<br>th selected results (PDF)<br>internal PDF viewers do not show digital signature. In such cases, we re-<br>re results will be transferred to https://usosweb.mimuw.edu.pl/kontroler.pl<br>Back | ecommend using | g Adobe<br>stud/stu | e Acrobat<br>udia/ocer | t Reader.<br>ny/emrex | /importujElmo                               |

7. The student is back home, in Warsaw, with the list of courses ...

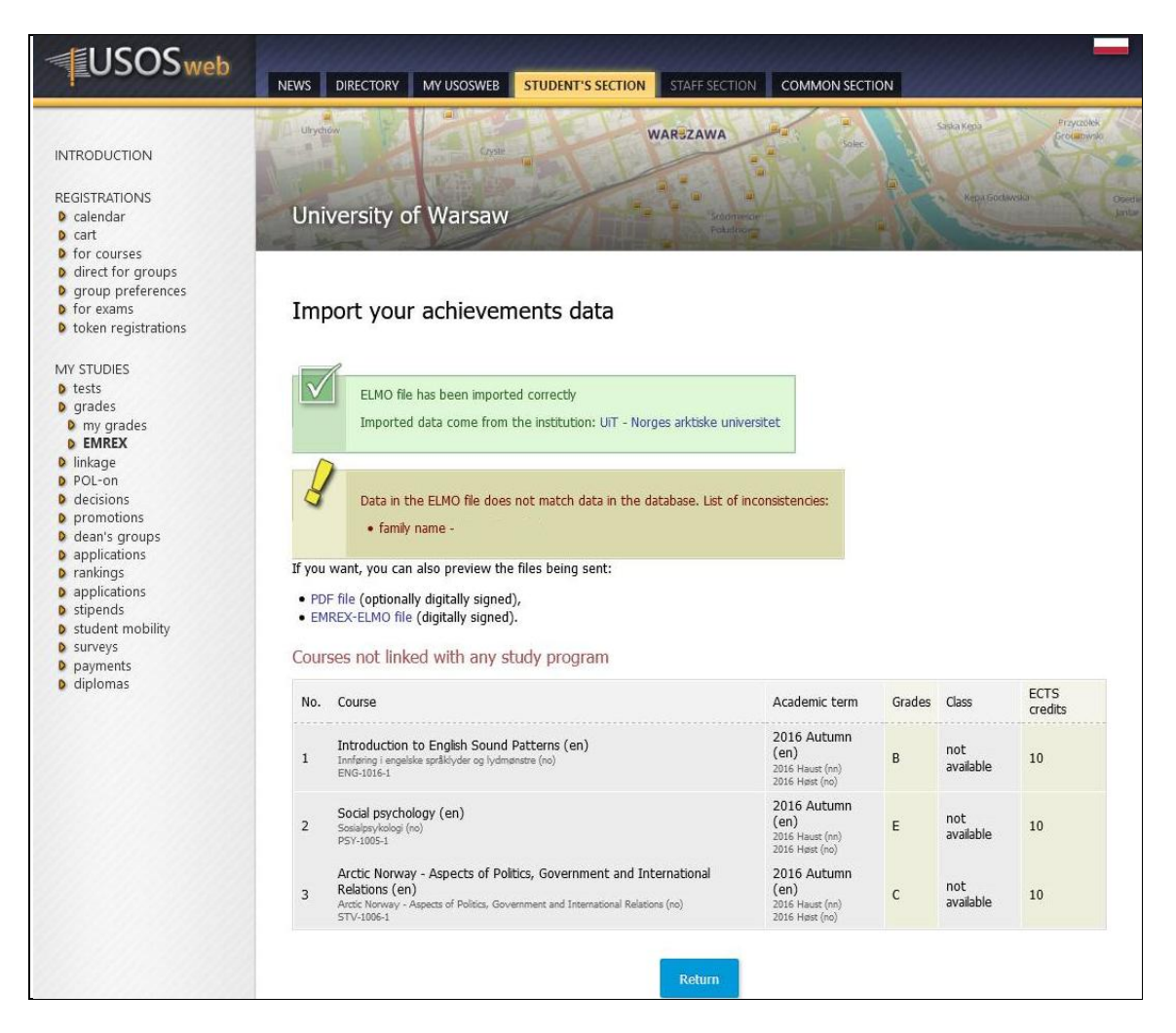

8. ... and the signed transcript of records which – according to law – is equivalent to the paper version signed by hand.

| <u>لی</u> ہ P | odpisano. Wszystkie podpisy są poprawne. |   |                 |                                                                                |             |         |            | Dru Panel Podpis |
|---------------|------------------------------------------|---|-----------------|--------------------------------------------------------------------------------|-------------|---------|------------|------------------|
| ß             | Podpisy X                                |   | . 1             |                                                                                |             |         |            |                  |
| Ø             | Sprawdź poprawność wszystkich            |   | <b>W</b> itne   | emålsportalen                                                                  |             |         |            |                  |
| Ó.            | Versja 1: Podpisane przez CERES          |   | •               | diploma registry                                                               |             |         |            |                  |
|               | Podpis jest prawidłowy:                  |   | Nama: Bahar     |                                                                                |             |         | Data of hi | th: 15/04/1005   |
|               | Źródło Trust uzyskane z Adobe Approvec   |   | Name, Rober     | •                                                                              |             |         | Date of bi | ul. 15/04/1995   |
|               | Dokument nie został zmieniony po za      |   |                 |                                                                                |             |         |            |                  |
|               | Tożsamość podpisującego jest prawid      |   | Robert          | has chosen to share the following results:                                     |             |         |            |                  |
|               | Podpis zawiera osadzony znacznik cza     |   | UIT The Arcti   | c University of Norway                                                         |             |         |            |                  |
|               | Podpis nie obsługuje LTV i wygaśnie p    |   | Results (30 ECT | S)                                                                             |             |         |            | Crede            |
|               | > Szczegóły podpisu                      |   |                 |                                                                                |             |         |            | distribution     |
|               | Ostatnio sprawdzone: 2017.11.11 12:23:22 |   | Course          |                                                                                | Semester    | Credits | Grade      | ABCDE            |
|               | Pole: Signature1 na stronie 1            |   | ENG-1016        | Introduction to English Sound Patterns                                         | 2016 Autumn | 10 ECTS | в          |                  |
|               | Kliknii, aby wyświetlić te wersie.       |   | PSY-1005        | Social psychology                                                              | 2016 Autumn | 10 ECTS | E          |                  |
|               |                                          | • | STV-1006        | Arctic Norway - Aspects of Politics, Government and International<br>Relations | 2016 Autumn | 10 ECTS | С          |                  |

# 4.3. Import/export of achievements in PROD environment (Poland Warsaw-Poland Cracow)

1. EMREX can be used to transfer data between two Polish HEIs which have USOS installation.

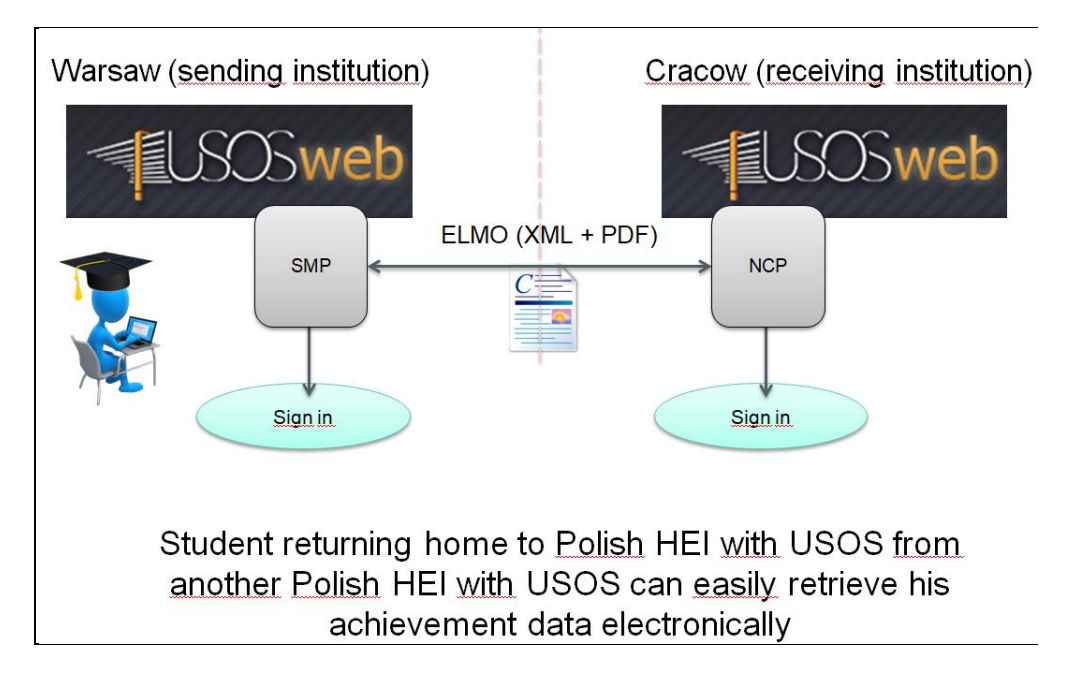

2. Student Agnieszka from the University of Warsaw spent summer semester 2016 in the Jagiellonian University in Cracow.

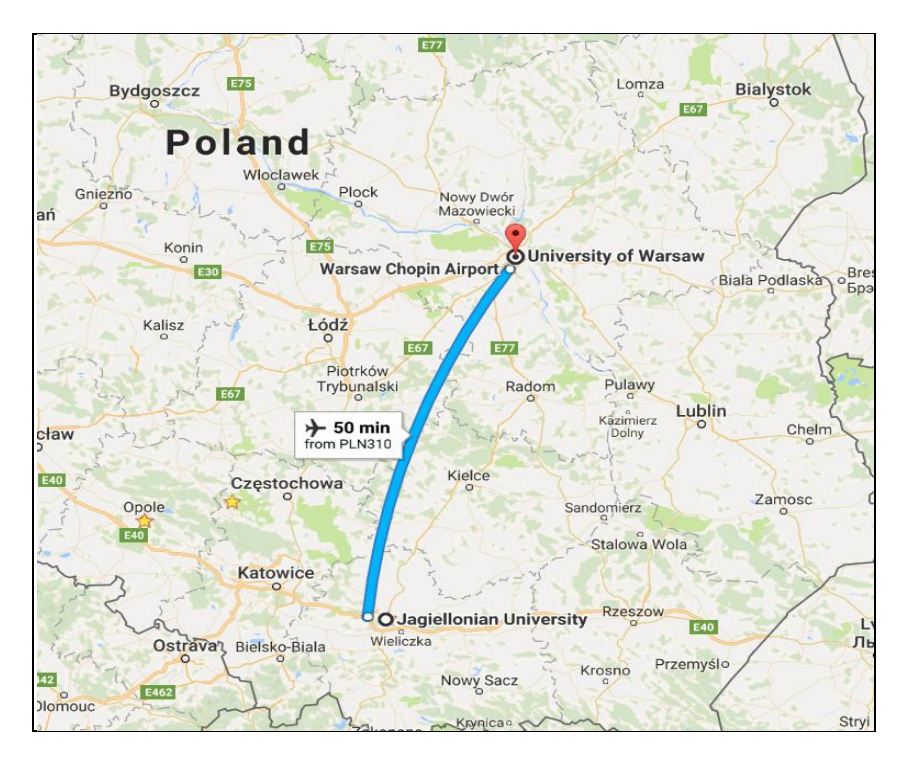

3. The student returns home after the last exam, does not have to wait in Cracow for the paper version of the transcript of records. At some moment the student signs in to the student portal of the University of Warsaw.

| USOSweb                                                                                                    | NEWS DIRECTORY                                                | MY USOSWEB ST                                                      | UDENT'S SECTION STAFF                     | SECTION COMMON S      | SECTION                                                                                                    |
|----------------------------------------------------------------------------------------------------|---------------------------------------------------------------|--------------------------------------------------------------------|-------------------------------------------|-----------------------|----------------------------------------------------------------------------------------------------|
| INTRODUCTION<br>REGISTRATIONS<br>D calendar<br>D cart<br>D for courses<br>D direct for groups<br>D group preferences<br>D for exams<br>D token registrations<br>MY STUDIES<br>D tests<br>D grades<br>D grades<br>D my grades<br>D EMREX<br>D linknese | University<br>Organy<br>Import your ac<br>In this module, you | of Warsaw<br>thievements data<br>a can import your achier<br>Start | werest<br>were the external in            | scolm esce<br>Polymer | Assa Prycode<br>Cocessos<br>Assa Prycode<br>Assa<br>Assa<br>Assa<br>Assa<br>Assa<br>Assa<br>Assa<br>Ass                                                                                                    |
| POL-on decisions                                                                                                    |                                                               | Showing elements 11 (out                                           | t of 1)                                   |                       |                                                                                                    |
| promotions                                                                                                    | Date and time                                                 | Institution                                                        | Status                                    |                       | You're using a <b>beta</b> version of the student                                                                                                    |
| <ul> <li>dean's groups</li> <li>applications</li> <li>rankings</li> <li>applications</li> <li>stipends</li> <li>student mobility</li> <li>surveys</li> <li>payments</li> <li>diplomas</li> </ul>                                                      | 2017-10-02<br>10:19:40                                        | Jagiellonian University<br>in Kraków                               | Import completed - data<br>has been saved | detals                | mobility data exchange service.<br>This service is a part of an international<br>project (EMREX) which is still in the stages of<br>being developed and tested. If you encounter<br>any technical problems please report it in your<br>dean's office. |

4. The student clicks blue button Start new import, chooses Poland, then UJ.

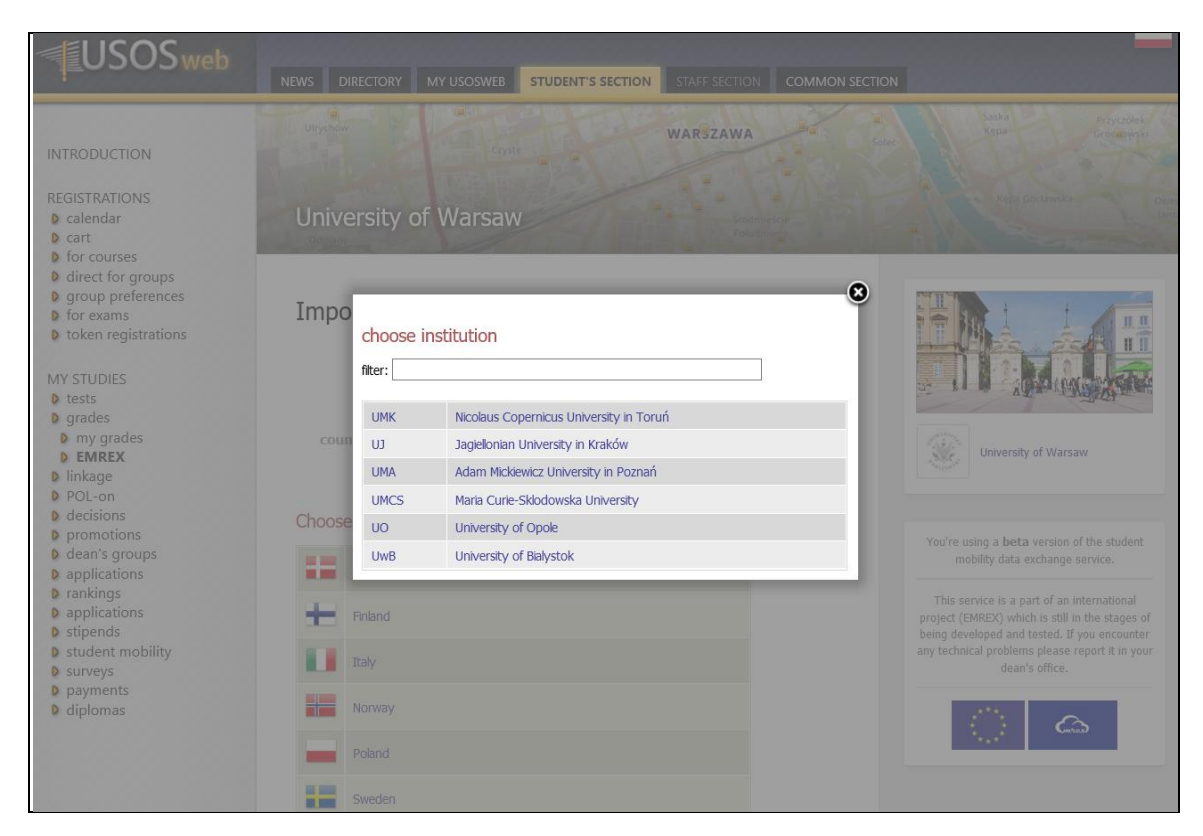

5. This is USOSweb in Cracow, the student chooses sign in button.

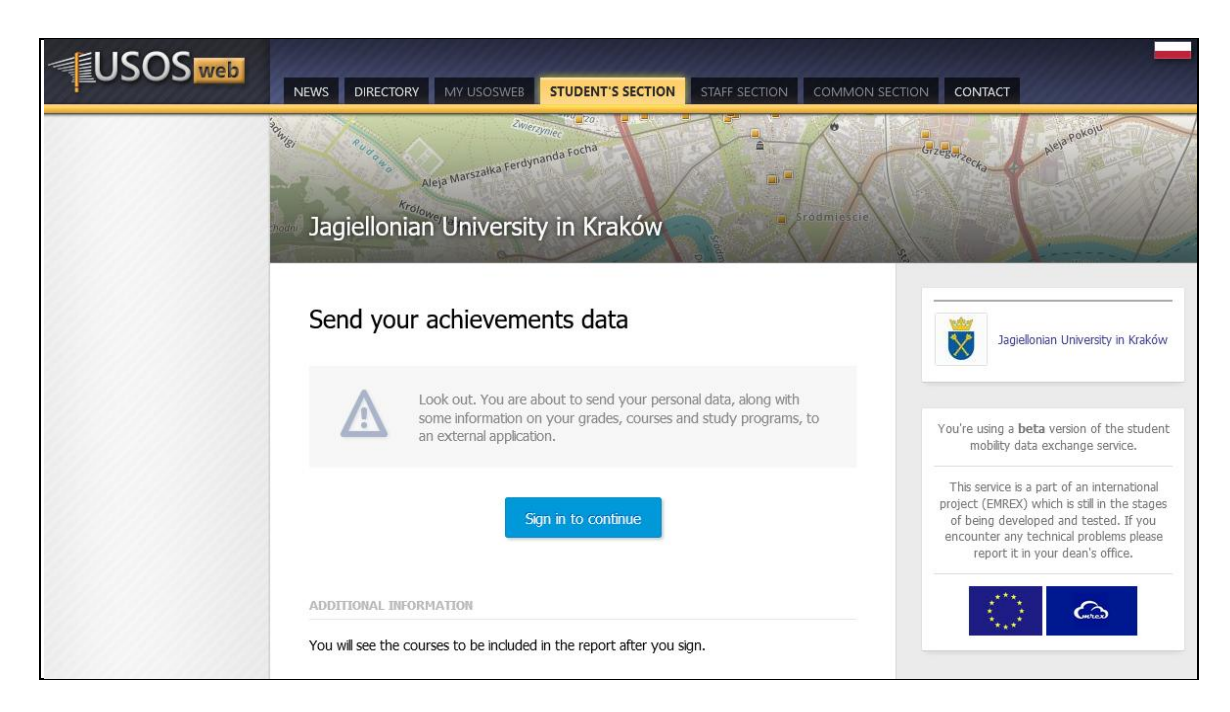

6. The student signs in using central authorization service of the Jagiellonian University.

| , et et e segienorment off                                                                                                    |                                                                                                    |
|----------------------------------------------------------------------------------------------------|----------------------------------------------------------------------------------------------------|
|                                                                                                    | Login                                                                                                    |
|                                                                                                    | Enter your ID and Password.                                                                                                    |
|                                                                                                    | ID: <mark>agnieszka)@student.uj.edu.p</mark> l                                                                                                    |
|                                                                                                    | Password:                                                                                                    |
|                                                                                                    | login clear                                                                                                    |
|                                                                                                    |                                                                                                    |
| About Central Log                                                                                                    | in Help List of services E-mail activation                                                                                                    |
| About Central Login<br>The Central Login<br>one service you g<br>are automatically<br>entered only once<br>To use the Centra<br>Your ID is your Jai                                              | Help List of services E-mail activation     enables users to log into internet services provided by the Jagiellonian University. By logging into     iain access to other online services (you need to enter your password only once). If you log out, you     logged out of all available services. The Central Login increases your security - the password is     a and you always log into the same secure website.     al Login you need to enter your ID and password.     giellonian University e-mail address:                                                                                                    |
| About Central Login<br>one service you g<br>are automatically<br>entered only once<br>To use the Centra<br>Your ID is your Ja-                                                                   | Help         List of services         E-mail activation           anables users to log into internet services provided by the Jagiellonian University. By logging into jain access to other online services (you need to enter your password only once). If you log out, you logged out of all available services. The Central Login increases your security - the password is e and you always log into the same secure website.           al Login you need to enter your ID and password.         giellonian University e-mail address:           rsummame@uj.edu.pl                                                                                                    |
| About Central Login<br>one service you g<br>are automatically<br>entered only once<br>To use the Centra<br>Your ID is your Jay<br>> yourname.your<br>Please note that be<br>have a different pat | Initial         Help         List of services         E-mail activation           a enables users to log into internet services provided by the Jagiellonian University. By logging into the same secures to other online services (you need to enter your password only once). If you log out, you logged out of all available services. The Central Login increases your security - the password is a and you always log into the same secure website.           al Login you need to enter your ID and password.         giellonian University e-mail address:           rsumame@uj.edu.pl         cases a few Jagiellonian University users have the same first name and surname, some e-mail addresses may term. |

7. The student gets access to her achievements in the Jagiellonian University.

|                                                                                                    | NEWS DIRECTORY MY USOSWEB STUDENT'S SECTION STAFF SECTION COM                                                                                                    |                                                                          | ТАСТ                                                                                                    |                                                         |
|----------------------------------------------------------------------------------------------------|----------------------------------------------------------------------------------------------------|--------------------------------------------------------------------------|----------------------------------------------------------------------------------------------------|---------------------------------------------------------|
| INTRODUCTION<br>STAFF<br>REGISTRATIONS<br>D calendar<br>D cart<br>D direct for groups<br>D direct for groups<br>D group preferences<br>D declaration<br>D for exams<br>D token registrations<br>MY STUDIES | Send your achievements data Image: Description of the send your personal data, along with some information on your grades, courses and study programs, to an external application. The report which we are going to send to the external application will include the information on your grades and other achievements related to the courses selected below. The report will contain PDF file with your achievements. Choose the language for this documen Oslich Biglish Biglish | This service is a<br>(EMREX) which<br>developed and<br>technical probler | part of an internation<br>h is still in the stage<br>l tested. If you enco<br>ns please report it in<br>office. | onal project<br>s of being<br>uniter any<br>your dean's |
| <ul> <li>grades</li> <li>my grades</li> </ul>                                                                                                    | Course                                                                                                    | Hours of classes                                                         | Grades 👔                                                                                                    | ECTS<br>credits                                         |
| EMREX     Iinkage     Pole an                                                                                                    | (in Polish) Przekład audiowizualny WF.KBP64                                                                                                    | 30 hours CW                                                              | <b>4</b><br>n/a                                                                                                 | 3                                                       |
| <ul> <li>POL-on</li> <li>decisions</li> <li>promotions</li> </ul>                                                                                                    | Computer techniques for translators: CAT tools WF.KBP17                                                                                                    | 30 hours CW                                                              | <b>5</b><br>n/a                                                                                                 | 3                                                       |
| <ul> <li>dean's groups</li> <li>rankings</li> </ul>                                                                                                    | Global Understanding WF.KBP67                                                                                                    | 30 hours CW                                                              | <b>5</b><br>n/a                                                                                                 | 3                                                       |
| <ul> <li>applications</li> <li>stipends</li> </ul>                                                                                                    | Introduction to Simultaneous Interpreting WF-IFG-MS9T-ZL                                                                                                    | 30 hours CW                                                              | CW: 4<br>n/a                                                                                                    | 2                                                       |
| <ul> <li>student mobility</li> <li>surveys</li> </ul>                                                                                                    | Literary Translation II wF-1FG-MS8T-2L                                                                                                    | 30 hours CW                                                              | CW: 4,5<br>n/a                                                                                                  | 2                                                       |
| <ul><li>payments</li><li>diplomas</li></ul>                                                                                                    | Practical translation: German/Polish – informative & press texts wF.KBP12                                                                                                    | 30 hours CW                                                              | <b>4,5</b><br>n/a                                                                                               | 3                                                       |
| obligations                                                                                                    | Simultaneous translation WF.FEN-5M.02.19                                                                                                    | 30 hours CW                                                              | CW: 3<br>n/a                                                                                                    | 4                                                       |
| UJ E-MAIL ACTIVATION                                                                                                    | Translation A↔B English (legal texts) wF.xBP53                                                                                                    | 45 hours CW                                                              | <b>4</b><br>34 (25) 41                                                                                          | 3                                                       |
|                                                                                                    | Translation C↔A German (legal texts) wF.xBPs1d                                                                                                    | 30 hours CW                                                              | <b>5</b><br>n/a                                                                                                 | 3                                                       |
|                                                                                                    | Translation of advertising texts WF-KBP65                                                                                                    | 30 hours CW                                                              | <b>5</b><br>n/a                                                                                                 | 3                                                       |
|                                                                                                    | Sum of credits: 29.                                                                                                    |                                                                          |                                                                                                    |                                                         |
|                                                                                                    | Continue Cancel                                                                                                    |                                                                          |                                                                                                    |                                                         |

8. The student confirms export.

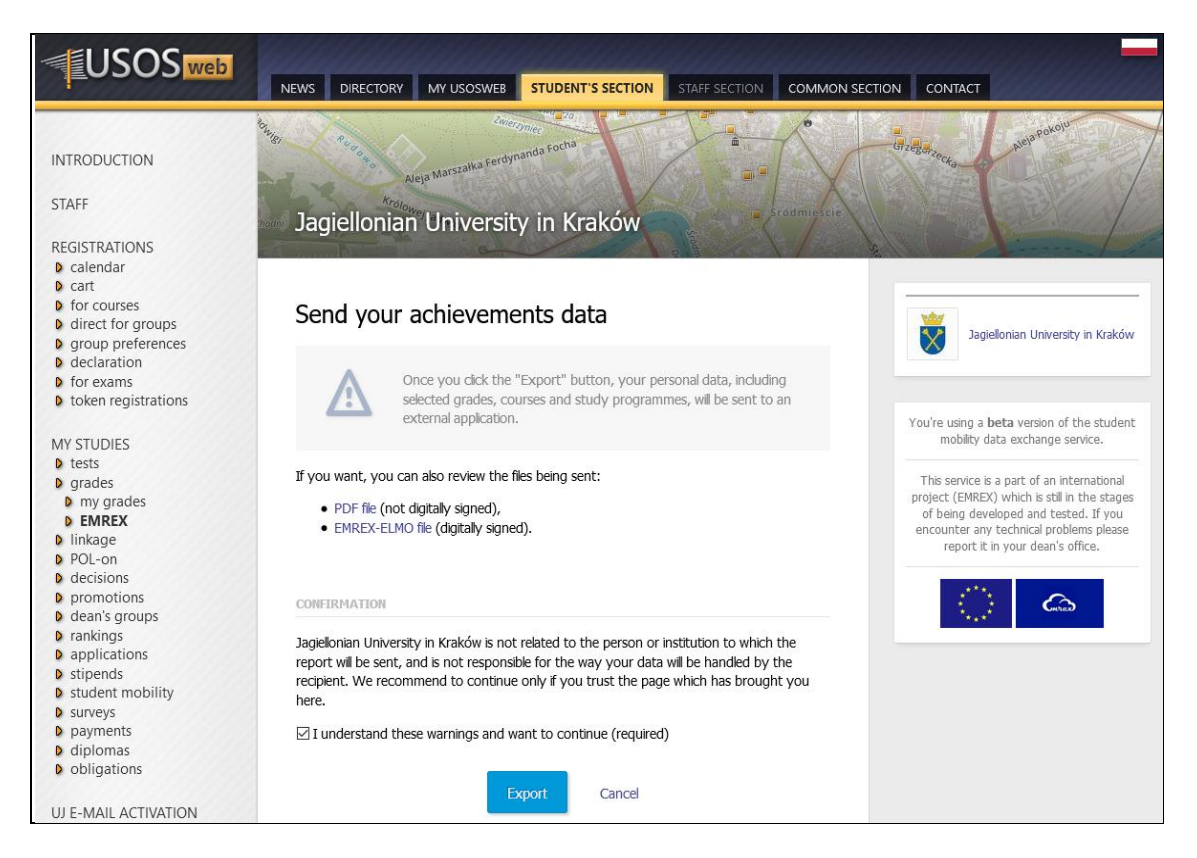

9. The student is back home, in Warsaw, with the list of courses ...

| USOSweb                                                                                                    | NEWS                                   | DIRECTORY MY USOSWEB STUDENT'S SECTIO                                                                                                    | N STAFF SECTION CON                                               | MMON SECTION        |                                            |                                   |
|----------------------------------------------------------------------------------------------------|----------------------------------------|----------------------------------------------------------------------------------------------------|-------------------------------------------------------------------|---------------------|--------------------------------------------|-----------------------------------|
| INTRODUCTION<br>REGISTRATIONS<br>D calendar<br>D cart<br>D for courses<br>D direct for groups<br>D group preferences<br>D for exams<br>D token registrations                                                                                                | Urye<br>Uni<br>Bas<br>Im               | iversity of Warsaw                                                                                                    | WARSZAWA<br>Soldmine Scie<br>Polyconstep                          | Solec               | Saska<br>Xepa<br>Keaa Gore                 | Proceeding<br>Growweld<br>Namista |
| MV CTUDIEC                                                                                                    |                                        | step 1                                                                                                    | step 2                                                            |                     | step 3                                     |                                   |
| D tests                                                                                                    |                                        |                                                                                                    |                                                                   |                     |                                            |                                   |
| <ul> <li>grades</li> <li>my grades</li> <li>EMREX</li> </ul>                                                                                                    |                                        | Choice of country/institution                                                                                                    | Export                                                            |                     | Confirmation                               |                                   |
| <ul> <li>POL-on</li> <li>decisions</li> <li>promotions</li> <li>dean's groups</li> <li>applications</li> <li>applications</li> <li>applications</li> <li>stipends</li> <li>student mobility</li> <li>surveys</li> <li>payments</li> <li>diplomas</li> </ul> | ELMO<br>If you<br>• PE<br>• EN<br>COUI | ELMO file has been imported correctly<br>Imported data come from the institution: Jagielloni<br>To complete the process, click "Apply" and provide<br>file has been verified successfully.<br>J want, you can also preview the files being sent:<br>DF file (optionally digitally signed),<br>AREX-ELMO file (digitally signed).<br>rses not linked with any study program | an University in Kraków<br>the necessary data. You will be        | e redirected to the | survey.                                    |                                   |
|                                                                                                    | No.                                    | Course                                                                                                    | Academic term                                                     | Grades              | Class                                      | ECTS<br>credits                   |
|                                                                                                    | 1                                      | Global Understanding (en)<br>Komunikacja międzykulturowa w nowych mediach (pl)<br>WF.KBP67                                                                                                    | 2016/2017 summer<br>semester (en)<br>Semestr letni 2016/2017 (pl) | 5                   | Class (en)<br>Ćwiczenia (pl)<br>- 30 hours | 3                                 |
|                                                                                                    | 2                                      | Computer techniques for translators: CAT tools (en) $_{\rm Maradias}$ CAT (pl) $_{\rm WF,KBP17}$                                                                                                    | 2016/2017 summer<br>semester (en)<br>Semestr letni 2016/2017 (pl) | 5                   | Class (en)<br>Ćwiczenia (pl)<br>- 30 hours | 3                                 |
|                                                                                                    | 3                                      | Przekład audiowizualny (pl)<br>WF.KBP64                                                                                                    | 2016/2017 summer<br>semester (en)<br>Semestr letni 2016/2017 (pl) | 4                   | Class (en)<br>Ćwiczenia (pl)<br>- 30 hours | 3                                 |

10. ... and transcript of records in PDF and XML formats.

|                                                                                                    |                                                                                | Kraków,                                         | 28.11.2017            |
|----------------------------------------------------------------------------------------------------|--------------------------------------------------------------------------------|-------------------------------------------------|-----------------------|
| TRANSCRIPT OF RECOR                                                                                                    | DS                                                                             |                                                 |                       |
| INFORMATION ON THE STUDENT<br>Surname:<br>First name(s): Agnieszka<br>Date of birth (day, month, year):<br>Student identification number or code:<br>INFORMATION ON THE STUDIES<br>Name of the programme: <i>Przekład i komunikacja międzykulturowa, stacjonarne d</i><br>Date of the beginning of studies: 01.10.2016<br>Mode of study: <i>full'time</i> ; Level of qualification: second-cycle<br>Field of study: <i>Linguistics</i><br>Name of the programme: <i>MOST</i><br>Date of the beginning of studies: 27.02.2017<br>Mode of study: <i>full-time</i> ; Level of qualification: null | rugiego stopnia                                                                |                                                 |                       |
| INFORMATION ON THE RESULTS GAINED                                                                                                    | Type/No. of hrs                                                                | Grade                                           | ECTS                  |
| 2016/2017 summer semester                                                                                                    | .,,-                                                                           |                                                 |                       |
| (WF.KBP17) Computer techniques for translators: CAT tools                                                                                                    | cw 30                                                                          | 5                                               | 3                     |
| (WF.KBP67) Global Understanding                                                                                                    | cw 30                                                                          | 5                                               | 3                     |
| (WF-IFG-MS9T-2L) Introduction to Simultaneous Interpreting                                                                                                    | cw 30                                                                          | [4]                                             | 2                     |
| (WF-IFG-MS8T-2L) Literary Translation II                                                                                                    | cw 30                                                                          | [4,5]                                           | 2                     |
| (WF.KBP12) Practical translation: German/Polish – informative & press texts                                                                                                    | cw 30                                                                          | 4,5                                             | 3                     |
| (WF.KBP64) Przekład audiowizualny                                                                                                    | cw 30                                                                          | 4                                               | 3                     |
| (WF.FEN-SM.O2.19) Simultaneous translation                                                                                                    | cw 30                                                                          | [3]                                             | 4                     |
| (WF.KBP53) Translation A ↔ B English (legal texts)                                                                                                    | cw 45                                                                          | 4                                               | 3                     |
| (WF.KBP51d) Translation C ↔ A German (legal texts)                                                                                                    | cw 30                                                                          | 5                                               | 3                     |
| (WF.KBP65) Translation of advertising texts                                                                                                    | cw 30                                                                          | 5                                               | 3                     |
|                                                                                                    | ECTS in to                                                                     | otal:                                           | 29                    |
| Course code description<br>cw class<br>Grades outside brackets are course grades, grades inside brackets are grades for the class<br>semicolon separates grades on various exam reports, space separates grades on the same<br>exam sessions.<br>ZAL (zaliczenie) = non-graded pass, NZAL (niezaliczenie) = fail, — = no grade in the exami<br>ECTS credits: 1 full academic year = 60 credits.                                                                                                    | es, vertical bar separates g<br>exam report, order of grad<br>nation protocol. | rrades for various cl<br>les on a report follov | asses,<br>ws order of |

### 4.4. Administration panel

Here is the administration panel for the EMREX module. The module can be switched off or turned into test, development or production mode. Depending on the selection the proper EMREX registry is contacted for the list of countries and institutions.

There is an option to display the content of the message to be sent to the operator of the EMREX Registry who adds the institution to the registry. The message contains acronym, institution, pubKey, URL and countryCode.

Another option can be used to download SMP and NCP logs from the given time range.

| EMREX - administrac                                                                                                    | ја                                                                                                    |
|----------------------------------------------------------------------------------------------------|----------------------------------------------------------------------------------------------------|
| Konfiguracja                                                                                                    |                                                                                                    |
| parametr                                                                                                    | wartość                                                                                                    |
| i Adres ankiety                                                                                                    | https://ankieter.mimuw.edu.pl/surveys/79/                                                                        |
| i Rejestr                                                                                                    | produkcyjny                                                                                                    |
| i Wybór zaliczeń                                                                                                    | niedozwolony 🗸                                                                                                   |
| Eksport niezaliczonych przedmiotó                                                                                                    | w dozwolony 🗸                                                                                                    |
| i Powiadomienia emailowe dziekanati                                                                                                    | u włączone 🗸                                                                                                    |
| nazwa uczelni w j. angielskim                                                                                                    | University of Warsaw                                                                                             |
| akronim                                                                                                    | UW                                                                                                    |
| ZAPISZ                                                                                                    |                                                                                                    |
| Poprawność konfiguracji         Ustawiony rejestr       ✓       produkcyjr         Certyfikat X.509       ✓       Pilki certyfik         Wpis w rejestrze       ✓       Adres instal         Dane do rejestru       ✓       wyświeti pili | iy<br>iatu istnieją i USOSweb ma do nich dostęp<br>acji i certyfikat w rejestrze są poprawne.<br>k do zgłoszenia |
| Logi NCP i SMP           Wskaż zakres dat, dla które           początek           koniec           Dołącz "OS-kdy"           Wskaż zakres dat                                                                                             | ego ma być wygenerowany log                                                                                      |

When the module is switched off a student can still view previous imports but cannot start a new import.

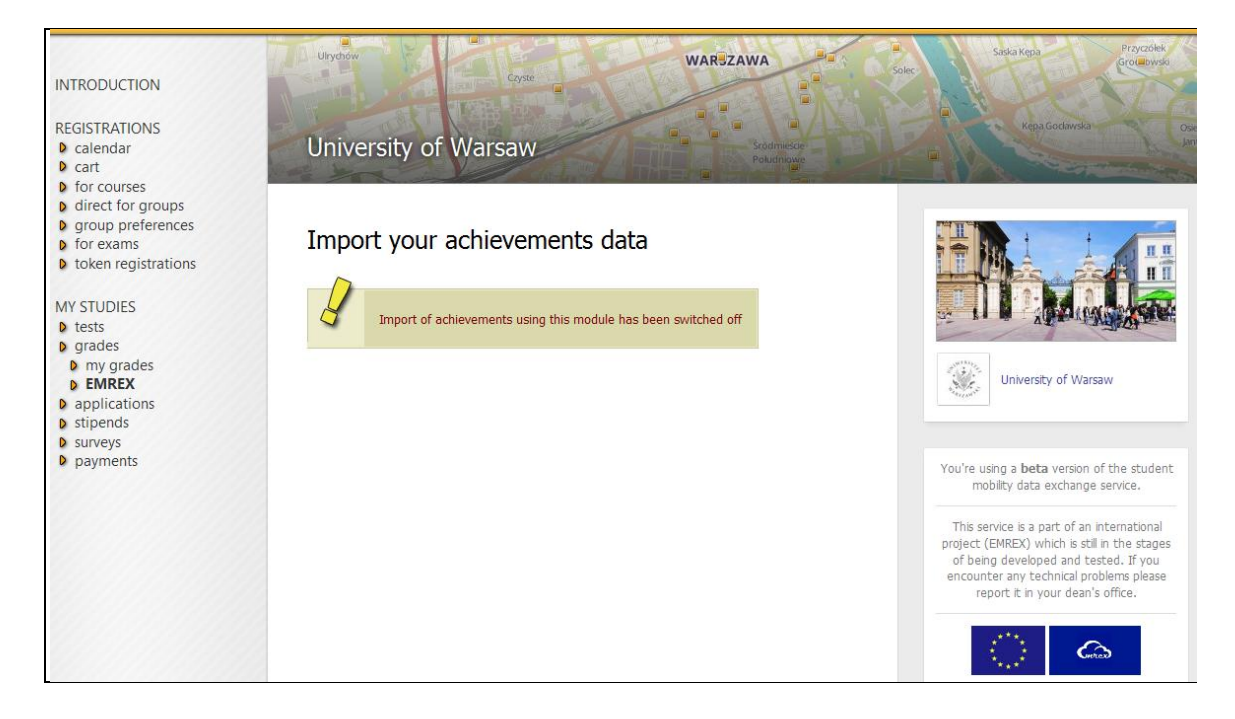

### 4.5. Handling data in USOS

In this section we demonstrate what happens to the imported student data and how obtained grades and credits take part in recognition of student achievements.

In USOS requirements of a particular study program are expressed as part of the definition of this program or as individual decisions. Achievements from EMREX (or EWP) should be copied into the decision to take part in the recognition process. We plan to implement various scenarios. They will be explained in the following sections.

### 4.5.1. Delivering transcript of records to the student's office

Students import the achievements using USOSweb – the student portal. At the end of the import the student has three options shown below.

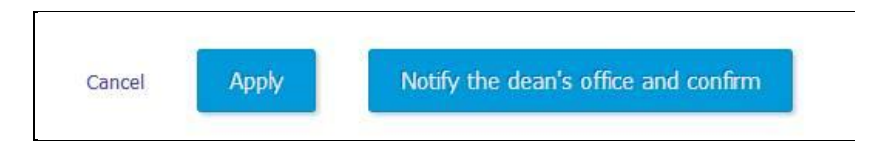

If the student chooses **Apply**, the data is stored in USOS but is available only to this student in his account. If the student chooses **Notify the dean's office and confirm**, the window is open for the message to be send by the system to the dean's office.

|                                                                     | Applied Sociology and Social Anthropology, full-time,<br>first cycle programme [S1-SCAS]                                |
|---------------------------------------------------------------------|----------------------------------------------------------------------------------------------------|
| Select study programme and stage                                    | First year of Applied Sociology and Social<br>Anthropology [SCAS-1]                                                     |
|                                                                     | Social Prevention and Resocialisation, day BA studies<br>[S1-PRO]                                                       |
| E-mail address of the dean's office to<br>receive achievements data | jmd@mimuw.edu.pl                                                                                                    |
| Message for the dean's office                                       | Please, recognize my achievements obtained in the<br>University of Warsaw<br>at summer semester 2016/2017.<br>Agnieszka |
| Canc                                                                | el                                                                                                    |
| Import parameters                                                   |                                                                                                    |
| A choice of courses: YES                                            |                                                                                                    |
| Only passed courses: NO                                             |                                                                                                    |

After the student enters the message and clicks **Continue**, the message is sent and the data is made available to the staff of the student's office in USOSadm – the administration part of USOS.

The option **Notify the dean's office and confirm** is available only if the system recognizes that the personal data of the student logged in SMP and in NCP match.

The staff member of the student's office receives the message about the pending request for recognition.

| Temat [EMREX] Import zaliczeń                                                                                                    |
|----------------------------------------------------------------------------------------------------|
| Do Janina Mincer-Daszkiewicz 🏫                                                                                                    |
|                                                                                                    |
| Student: Agnieszka Wójcik<br>Wybrany program: S1-SCAS<br>Wybrany etap: SCAS-1<br>Identyfikator pliku z danymi: QpzrEe8uzVeAP72N9b4u            |
| Wiadomość od studenta:<br>Please, recognize my achievements obtained in the University of Warsaw<br>at summer semester 2016/2017.<br>Agnieszka |
| <br>Wiadomość wysłana przez system USOS.<br>Łączna liczba adresatów tej wiadomości: 1                                                          |

The staff member of the student's office opens USOSadm to see the transcript of records of the student.

| <ul> <li>Peopl</li> </ul> | <ul> <li>Person's documents</li> </ul> |   |                         |    |                                       |                                  |                                 |                           |                   |                                              | Logged in user: JMD (Ro                         | ole: PELN/ |
|---------------------------|----------------------------------------|---|-------------------------|----|---------------------------------------|----------------------------------|---------------------------------|---------------------------|-------------------|----------------------------------------------|-------------------------------------------------|------------|
|                           |                                        |   |                         |    |                                       |                                  |                                 |                           |                   |                                              | ?                                               | Help       |
| No                        | Wójcik                                 |   | Given name              | AV | all values 🖌 🔊                        | PESEL                            | Main student n                  | Signature                 | Date of issue 🛛 😽 | Description                                  | Actions                                         |            |
|                           | . Wójcik                               |   | Agnieszka               |    | KPS                                   | 79112996806                      | 1234278762                      | 5tgeADHWqNPPmb            | 24.12.2017        | DEMO University<br>(http://demo.usos.edu.pl) | Download     Persons' documents by     programs | 1          |
|                           |                                        |   |                         |    |                                       | First ««                         | « <b>1</b> 2 »                  | sa Last                   |                   |                                              | 1                                               | ~          |
|                           |                                        |   |                         |    |                                       |                                  |                                 |                           |                   |                                              |                                                 |            |
|                           |                                        |   |                         | п  | 0 <b>† 1</b>                          | 1 z2                             | - + sk                          | ala automatyczna 🗘        | A 1               |                                              |                                                 |            |
|                           |                                        |   |                         |    |                                       |                                  |                                 |                           |                   |                                              |                                                 |            |
|                           |                                        |   |                         |    |                                       |                                  |                                 |                           |                   | ^                                            |                                                 |            |
|                           |                                        |   |                         |    | 1 × 1                                 |                                  |                                 |                           |                   |                                              |                                                 |            |
|                           |                                        |   | 10.410.00               |    | 10.8                                  |                                  |                                 |                           |                   |                                              |                                                 |            |
|                           |                                        |   |                         |    | T BAR                                 | The UNIWERS                      | YTEL                            |                           |                   |                                              |                                                 |            |
|                           |                                        |   |                         |    | 42.                                   | K WARSZA                         | WSKI                            |                           |                   |                                              |                                                 |            |
|                           |                                        |   |                         |    | · · · · · · · · · · · · · · · · · · · | k                                |                                 | Channe of the second      |                   |                                              |                                                 |            |
|                           |                                        |   |                         |    |                                       |                                  |                                 | Stamp of the organi       | zational unit     |                                              |                                                 |            |
|                           |                                        |   |                         |    |                                       |                                  |                                 |                           | XYZ, 24.12        | 2.2017                                       |                                                 |            |
|                           |                                        |   |                         |    |                                       | 1                                | RANSCRIPT OF RE                 | CORDS                     |                   |                                              |                                                 |            |
|                           |                                        |   | P                       |    |                                       |                                  |                                 |                           |                   |                                              |                                                 |            |
|                           |                                        |   |                         |    | INFORMATION ON T                      | THE STUDENT                      |                                 |                           |                   |                                              |                                                 |            |
|                           |                                        |   |                         |    | Surname: Wojcik                       | antin Tala                       |                                 |                           |                   |                                              |                                                 |            |
|                           |                                        |   | Library Store           |    | Date of birth (day m                  | ionth year): 29 11 1979          |                                 |                           |                   |                                              |                                                 |            |
|                           |                                        |   | G-BREAT FILE            |    | Student identification                | n number or code: 1234278        | 762                             |                           |                   | 6.000 million                                |                                                 |            |
|                           |                                        |   |                         |    |                                       |                                  |                                 |                           |                   |                                              |                                                 |            |
|                           |                                        |   | the surger of the store |    | INFORMATION ON 1                      | THE STUDIES                      | annan <mark>ann</mark> ar annan | e ae 10 - 10              |                   |                                              |                                                 |            |
|                           |                                        |   |                         |    | Name of the program                   | mme: Applied Sociology and       | Social Anthropology, full-ti    | me, first cycle programme |                   |                                              |                                                 |            |
|                           |                                        |   |                         |    | Level of qualification                | tirst cycle programme            | ropology                        |                           |                   |                                              |                                                 |            |
|                           |                                        |   | and the second second   |    | Form of study: full-ti                | me                               |                                 |                           |                   |                                              |                                                 |            |
|                           |                                        |   |                         |    | Name of the program                   | mme: Social Prevention and       | Resocialisation, day BA st      | udies                     |                   |                                              |                                                 |            |
|                           |                                        |   |                         |    | Field of study: Social                | I Prevention and Rehabilitat     | ion                             |                           |                   | The second second                            |                                                 |            |
|                           |                                        |   |                         |    | Level of qualification                | : first cycle programme          |                                 |                           |                   |                                              |                                                 |            |
|                           |                                        |   |                         |    | Form of study, rulea                  | me                               |                                 |                           |                   |                                              |                                                 |            |
|                           |                                        |   |                         |    | INFORMATION ON 1                      | THE RESULTS GAINED               |                                 |                           |                   |                                              |                                                 |            |
|                           |                                        |   |                         |    | Courses by didad                      | tic cycles                       | Language of Typ                 | e/No. of hrs Grade        | Distribution %    | ECTS                                         |                                                 |            |
|                           |                                        |   |                         |    |                                       |                                  | instruction                     |                           |                   |                                              |                                                 |            |
|                           |                                        |   |                         |    | Summer semeste                        | r 2016/17                        |                                 |                           |                   |                                              |                                                 |            |
|                           |                                        |   |                         |    | (4023-O-BODY2) Bod                    | y Shape                          | PL wf 30                        | ) [ZWOL-                  | -LEK] 0 (69) 31   |                                              |                                                 |            |
|                           |                                        |   |                         |    | (3402-11PRLU) Demo                    | graphic processes                | PL wyk:                         | 30 [3,5]                  | 28 (9) 63         | 4                                            |                                                 |            |
|                           |                                        |   |                         |    | (3402-11POKL) Inform                  | ation and Communication tech     | nologies PL ov 3                | 0 (5)                     | 82 (18) 0         | 2                                            |                                                 |            |
|                           |                                        |   |                         |    | (3402-WLAINT) Intelle                 | ctual Property Rights - Basic Ci | ourse PL wyk                    | 4 NK                      | 0 (100) 0         | and a state of the                           |                                                 |            |
|                           |                                        |   | leten litter in         |    | (3402-11LPNL) Logica                  | I foundations of social sciences | PL wyk                          | 15 / cw 15 [3,5/5]        |                   | 3                                            |                                                 |            |
|                           |                                        |   | A LOUIS CONTRACTOR      |    | (3402-10PDIR) Pomor                   | o dziecku i rodzinie             | PL ow 3                         | 0 [3]                     | n/a               | 2                                            |                                                 |            |
|                           |                                        |   |                         |    | (3402-11STAT) Statist                 | vics                             | PL wyk:                         | 30 / cw 30 [2/4,5]        |                   |                                              |                                                 |            |
|                           |                                        |   |                         |    | (3402-11SYSS) Syste                   | ms, structures and social proce  | sses in different PL wyk :      | 30 / cw 60 [/4]           |                   |                                              |                                                 |            |
|                           |                                        |   | D                       |    | sociological perspectiv               | es                               | Pl unde                         |                           | 26 (11) 62        |                                              |                                                 |            |
|                           |                                        |   |                         |    | (8102-EM11-0G) The                    | measure effects of a news chans  | rev PL wyk:                     | SCTC in totals            | 20 (11) 03        | 12                                           |                                                 |            |
|                           |                                        | - |                         |    |                                       |                                  |                                 | ECTS in total:            |                   | 13                                           |                                                 |            |

The staff member of the student's office can now start proceeding according to local regulation. All the imported data are already stored in USOS – not only PDF but also all courses, grades, credits etc., which were transferred in XML.

### 4.5.2. Decision created in student's office

In the current version of the system (USOS 6.3.0) student cannot create the decision himself, he has to ask the student's office to do that for him. The scenario is the following:

- 1. The student writes e-mail to the student office asking for the decision template.
- 2. When the decision shows up in USOSweb, the student can choose it from the list.

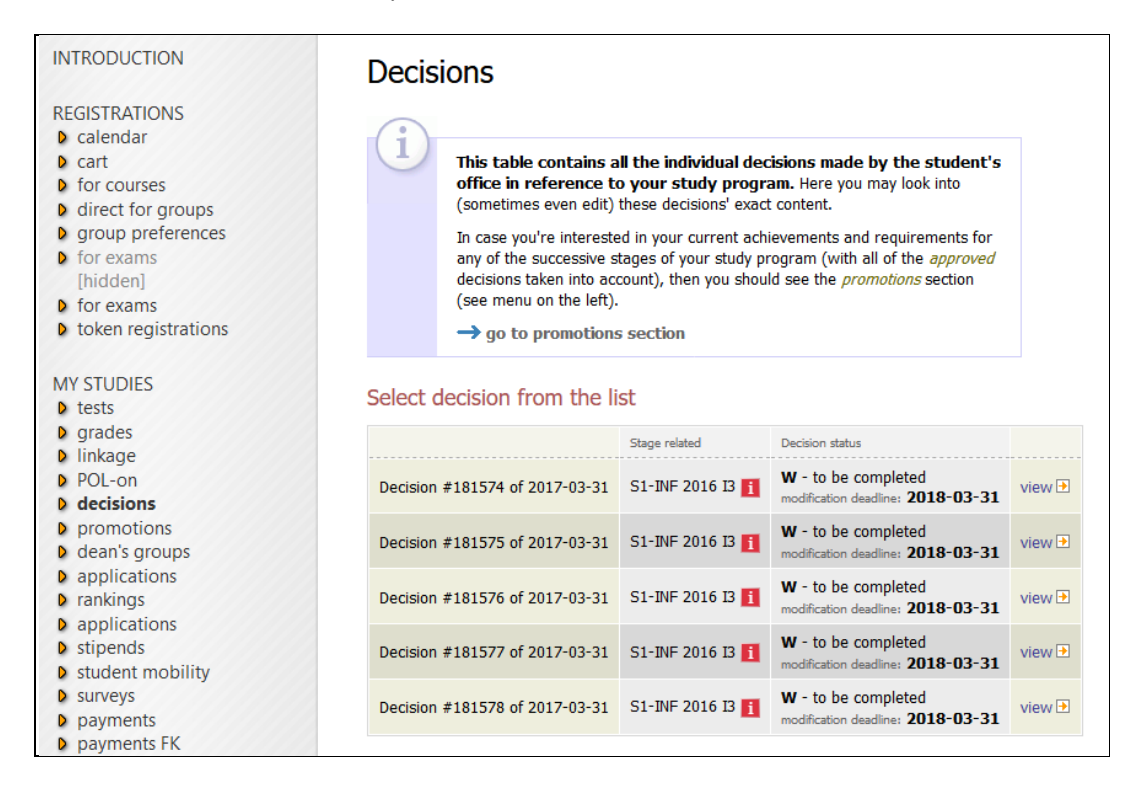

3. On the next page with the single decision, the student can choose the option *define new external course using EMREX module*.

| Stu                                                                                                    | dent:                                            | Jan23363                                                                            | 35 Kowalski233635                                                                                                    |  |  |  |  |
|----------------------------------------------------------------------------------------------------|--------------------------------------------------|-------------------------------------------------------------------------------------|----------------------------------------------------------------------------------------------------|--|--|--|--|
| Stu                                                                                                    | dy program:                                      | S1-INF - Bachelor's degree, first cycle programme, Computer Science                 |                                                                                                    |  |  |  |  |
| Peri                                                                                                    | iod of study:                                    | 13 - Computer Science, 3rd grade                                                    |                                                                                                    |  |  |  |  |
| Ter                                                                                                    | m:                                               | <b>2016</b> - A                                                                     | cademic year 2016/17                                                                                                    |  |  |  |  |
| Gen                                                                                                    | eral inform                                      | nation                                                                              |                                                                                                    |  |  |  |  |
|                                                                                                    | Decision nu                                      | mber:                                                                               | 181578                                                                                                    |  |  |  |  |
|                                                                                                    | Decision da                                      | te:                                                                                 | 2017-03-31                                                                                                    |  |  |  |  |
| i                                                                                                    | Decision typ                                     | be:                                                                                 | MODIFICATION                                                                                                    |  |  |  |  |
|                                                                                                    | Decision sta                                     | ate:                                                                                | W - to be completed<br>modification deadline: 2018-03-31                                                                         |  |  |  |  |
|                                                                                                    | Next period                                      | of study:                                                                           | (no change)                                                                                                    |  |  |  |  |
|                                                                                                    | Commont                                          |                                                                                     |                                                                                                    |  |  |  |  |
| Exte                                                                                                    | ernal cours                                      | ses                                                                                 |                                                                                                    |  |  |  |  |
| Exte                                                                                                    | ernal cours                                      | 5ES<br>ditional ext                                                                 | ernal courses defined                                                                                                    |  |  |  |  |
| Exte                                                                                                    | No add                                           | ses<br>ditional ext<br>external<br>external                                         | ernal courses defined<br>I course using EMREX module<br>I course                                                                 |  |  |  |  |
| External $a$                                                                                                    | No add                                           | ses<br>ditional ext<br>external<br>external<br>purse ou                             | ernal courses defined<br>I course using EMREX module<br>I course<br>Itcomes and requirements.                                    |  |  |  |  |
| External difference of the second second se | No add                                           | ses<br>ditional ext<br>external<br>external<br>ourse ou<br>anges in co              | ernal courses defined<br>I course using EMREX module<br>I course<br>atcomes and requirements.                                    |  |  |  |  |
| External definition of the second second se | No add<br>lefine new<br>define new<br>nges in co | ses<br>ditional ext<br>external<br>external<br>ourse ou<br>anges in co<br>redits as | ernal courses defined<br>I course using EMREX module<br>I course<br>atcomes and requirements.<br>urse outcomes and requirements. |  |  |  |  |

4. The student can either start a new import at this moment or choose data obtained during one of the previous imports.

| 1    | In reference t   | 0                                                                      |           |
|------|------------------|------------------------------------------------------------------------|-----------|
|      | Student:         | Jan233635 Kowalski233635                                               |           |
|      | Study program:   | S1-INF - Bachelor's degree, first cycle programme, Computer Science    |           |
|      | Period of study: | I3 - Computer Science, 3rd grade                                       |           |
|      | Term:            | 2016 - Academic year 2016/17                                           |           |
| _    | General inforr   | nation                                                                 |           |
| Choo | ose import       |                                                                        |           |
| St   | art new import   |                                                                        |           |
| List | of imports       |                                                                        |           |
|      |                  | Showing elements 110   next page   show all                            |           |
| [    | Date and time    | Institution                                                            |           |
| 2017 | 7-04-08 13:49:31 | DEMO University                                                        | wybierz   |
| 2017 | 7-04-07 15:03:10 | UMEÅ UNIVERSITET, ITS                                                  | wybierz   |
| 2017 | 7-04-06 11:19:51 | University of Warsaw                                                   | wybierz   |
| 2017 | 7-04-01 16:26:41 | UMEÅ UNIVERSITET, ITS                                                  | wybierz   |
| 2017 | 7-03-29 11:08:38 | HELSINGIN YLIOPISTO                                                    | wybierz   |
| 2017 | 7-03-29 11:05:15 | DEMO University                                                        | wybierz   |
| 2017 | 7-03-29 11:00:01 | Testapplication including WM-data's "Golden Master" for system testing | wybierz   |
| 2017 | 7-03-28 16:06:32 | DEMO University                                                        | wybierz   |
| 2017 | 7-03-24 10:29:42 | UMEÅ UNIVERSITET, ITS                                                  | wybierz   |
| 2017 | 7-03-24 10:28:47 | Tampereen Yliopisto                                                    | wybierz   |
|      |                  |                                                                        | next page |
|      | Changes of c     | edits assigned to outcomes and requirements                            |           |
|      |                  | cuts assigned to outcomes and requirements                             |           |
|      | No chi           | anges of credits assigned to outcomes and requirements                 |           |
|      |                  |                                                                        |           |

5. The student browses the list of imported achievements. If the grade scale matches one of those available in USOS, no grade conversion is needed.

| Import przedmiotów ob                | cych                                                                                                    |
|--------------------------------------|----------------------------------------------------------------------------------------------------|
| Uniwersytet Warszawski               |                                                                                                    |
| przedmiot obcy                       |                                                                                                    |
| kod                                  | 1000-211bGAL                                                                                                 |
| nazwa przedmiotu                     | Geometria z algebrą liniową                                                                                  |
| nazwa przedmiotu w języku angielskim | Geometry with Linear Algebra                                                                                 |
| strona internetowa przedmiotu        | https://usosweb.vagrant.xy/kontroler.php?_action=katalog2/przedmioty/pokazPrzedmiot&<br>prz_kod=1000-211bGAL |
| cykl dydaktyczny                     | 2012Z                                                                                                    |
| język prowadzenia                    | POL                                                                                                    |
| punkty ECTS                          | 5                                                                                                    |
| ocena                                | 4                                                                                                    |
| zajęcia                              | WYK, liczba godzin: 30.00,<br>CW, liczba godzin: 30.00,                                                      |
| przedmiot obcy                       |                                                                                                    |
| kod                                  | 1000-OOPOWI                                                                                                  |
| nazwa przedmiotu                     | Podstawy ochrony własności intelektualnej                                                                    |
| nazwa przedmiotu w języku angielskim | Intellectual property rights - basic course                                                                  |
| strona internetowa przedmiotu        | https://usosweb.vagrant.xy/kontroler.php?_action=katalog2/przedmioty/pokazPrzedmiot&<br>prz_kod=1000-OOPOWI  |
| cykl dydaktyczny                     | 2012Z                                                                                                    |
| język prowadzenia                    | POL                                                                                                    |
| punkty ECTS                          | 0.5                                                                                                    |
| ocena                                | ZAL                                                                                                    |
| zajęcia                              | WYK, liczba godzin: 4.00,                                                                                    |

6. If the grade scale does not match one of those available in USOS, the student gets the possibility to enter local grade by hand.

| przedmiot obcy                       |                                           |
|--------------------------------------|-------------------------------------------|
| kod                                  | AI1510                                    |
| nazwa przedmiotu                     | Introduction to Swedish Law, Basic Course |
| nazwa przedmiotu w języku angielskim | Introduction to Swedish Law, Basic Course |
| strona internetowa przedmiotu        |                                           |
| cykl dydaktyczny                     | 2009Z                                     |
| język prowadzenia                    |                                           |
| punkty ECTS                          | 7.5                                       |
| ocena                                | E (oryginalna wartość: E)                 |
| zajęcia                              | EGZ, ocena: E<br>CW, ocena: P             |

7. When the student approves the import of achievements into the decision, he is redirected back to the page with the decision and can view the results. The decision will become available in the student's office where it can get approved or rejected. If approved it will be involved in automatic recognition of student achievements. The student's office also has the opportunity to view PDF and – in case it is needed – change grades or ECTS credits.

| tud                                                  | lent:                                                                                                    | Jan23363                                                                                                    | 5 Kowalski233635                                                                                                    |                                                                          |                                                             |                                                                |                                                                                                    |                                                                   |                                   |                                                    |                                                                                         |     |
|------------------------------------------------------|----------------------------------------------------------------------------------------------------|----------------------------------------------------------------------------------------------------|----------------------------------------------------------------------------------------------------|--------------------------------------------------------------------------|-------------------------------------------------------------|----------------------------------------------------------------|----------------------------------------------------------------------------------------------------|-------------------------------------------------------------------|-----------------------------------|----------------------------------------------------|-----------------------------------------------------------------------------------------|-----|
| tud                                                  | ty program:                                                                                                    | S1-INF -                                                                                                    | Bachelor's degree                                                                                                    | , first cy                                                               | cle program                                                 | nme, Compu                                                     | uter Science                                                                                       |                                                                   |                                   |                                                    |                                                                                         |     |
| eri                                                  | od of study:                                                                                                    | 13 - Com                                                                                                    | puter Science, 3rd                                                                                                    | l grade                                                                  |                                                             |                                                                |                                                                                                    |                                                                   |                                   |                                                    |                                                                                         |     |
| err                                                  | m:                                                                                                    | <b>2016 -</b> A                                                                                                    | .cademic year 201                                                                                                    | 6/17                                                                     |                                                             |                                                                |                                                                                                    |                                                                   |                                   |                                                    |                                                                                         |     |
| ene                                                  | eral inform                                                                                                    | mation                                                                                                    |                                                                                                    |                                                                          |                                                             |                                                                |                                                                                                    |                                                                   |                                   |                                                    |                                                                                         |     |
| CIT                                                  | Desision                                                                                                    | macion                                                                                                    | 101570                                                                                                    |                                                                          |                                                             |                                                                |                                                                                                    |                                                                   |                                   |                                                    |                                                                                         |     |
|                                                      | Decision nu                                                                                                    | mber:                                                                                                    | 1815/8                                                                                                    |                                                                          |                                                             |                                                                |                                                                                                    |                                                                   |                                   |                                                    |                                                                                         |     |
|                                                      | Decision da                                                                                                    | ue:                                                                                                    |                                                                                                    |                                                                          |                                                             |                                                                |                                                                                                    |                                                                   |                                   |                                                    |                                                                                         |     |
|                                                      | Decision typ                                                                                                    |                                                                                                    | W - to be compl                                                                                                    | otod                                                                     |                                                             |                                                                |                                                                                                    |                                                                   |                                   |                                                    |                                                                                         |     |
|                                                      | Decision sta                                                                                                    | ate:                                                                                                    | modification deadline                                                                                                    | 2018-                                                                    | 03-31                                                       |                                                                |                                                                                                    |                                                                   |                                   |                                                    |                                                                                         |     |
|                                                      | Next period                                                                                                    | of study:                                                                                                    | (no change)                                                                                                    |                                                                          |                                                             |                                                                |                                                                                                    |                                                                   |                                   |                                                    |                                                                                         |     |
|                                                      | Comments                                                                                                    |                                                                                                    |                                                                                                    | of NoCo                                                                  |                                                             |                                                                | OVEENEMduvU                                                                                        | 24                                                                |                                   |                                                    |                                                                                         |     |
| xte                                                  | ernal cours                                                                                                    | Ses                                                                                                    | Oceny z DEMO                                                                                                    | .5151500                                                                 | cmabi, blo                                                  | B. FRUZVIIK                                                    | Qxbrwomuuxn                                                                                        |                                                                   |                                   |                                                    |                                                                                         |     |
| xte<br>> Do<br>> SI                                  | ernal cours<br>elete all exter<br>how original                                                                                                    | S <b>CS</b><br>mal course<br>data                                                                                                    | Oceny z DEMO                                                                                                    | Term                                                                     | Passed                                                      | ECTS                                                           |                                                                                                    | i                                                                 | Grade                             | Coordinator                                        | Status                                                                                  | Opi |
| xte<br>≯ Di<br>≯ SI<br>No.<br>Curr                   | ernal cours<br>elete all exter<br>how original<br>Name<br>rent not app                                                                                                    | SES<br>mal course<br>data<br><b>roved</b> cou                                                                                                    | Oceny z DEMO                                                                                                    | Term                                                                     | Passed                                                      | E. FRUZVIK                                                     | Language                                                                                           | i                                                                 | Grade                             | Coordinator                                        | Status                                                                                  | Opt |
| xte<br>→ D(<br>→ si<br>No.<br>Curr<br>1.             | ernal cours<br>elete all exter<br>how original of<br>Name<br>rent not app<br>[Algorithm<br>1000-213bASI                                                                                                    | SES<br>mal course<br>data<br>roved cou<br>i struktury<br>s and Data                                                                                                    | Coeny z DEMO<br>s<br>rse list<br>danych<br>Structures]                                                                                                    | <b>Term</b> 2014Z                                                        | Passed                                                      | ECTS                                                           | Language                                                                                           | i<br>none<br>/<br>none                                            | Grade                             | Coordinator<br>(unknown)                           | Status<br>E - not yet<br>approved                                                       | Opt |
| xte<br>→ D(<br>→ SI<br>No.<br>Curr<br>1.             | ernal cours<br>elete all externation<br>Name<br>rent not app<br>Algorytmy<br>[Algorytmy<br>[Algorithm<br>1000-213bAst<br>CW (30 hours                                                                                                    | SES<br>mal course<br>data<br>roved cou<br>i struktury<br>s and Data<br>>                                                                                                    | S S S S VVYX (30 hours), VVYX (30 hours), VVX (30 hours), VVX (30 hours), VV | Term<br>2014Z<br>Education                                               | Passed NO al institution:                                   | E. FRUZVIK<br>ECTS<br>7.00                                     | Language<br>Polish<br>Varszawski Comme                                                             | none<br>/<br>none<br>ent: Ocena                                   | Grade<br>3<br>z pliku XML         | Coordinator<br>(unknown)                           | Status<br>E - not yet<br>approved                                                       | Opt |
| xte<br>> DA<br>> SI<br>No.<br>Curr<br>1.<br>2.       | elete all external course<br>rrnal course<br>elete all externation of the second<br>large second and the second and the second<br>Algorytmy<br>(Algorithm<br>100-213bASI<br>CW (30 hours)<br>CW (30 hours)<br>Taniec tow<br>4023-0-TANT                    | SES<br>mal course<br>data<br>roved cou<br>i struktury<br>s and Data<br>o<br>a), LAB (30 ha<br>yarzyski [Ba                                                                                                    | s s s variables s variables s variables s variables s variables variables va | Term<br>2014Z<br>Education<br>2013Z                                      | Passed<br>NO<br>al institution:                             | ECTS<br>7.00<br>Universystet V                                 | Language<br>Polish<br>Varszawski Comme<br>Polish                                                   | none<br>/<br>none<br>ent: Ocena<br>none<br>/<br>none              | Grade<br>3<br>z pliku XML<br>none | Coordinator<br>(unknown)<br>(unknown)              | Status<br>E - not yet<br>approved<br>E - not yet<br>approved                            | Opt |
| xte<br>DO<br>SI<br>NO.<br>Curr<br>1.<br>2.           | elete all exter<br>how original -<br>Name<br>Algorytmy<br>[Algorytmy<br>[Algorytmy<br>(algo-213bASI<br>CW (30 hour)<br>WF (30 hour)<br>WF (30 hour)                                                                                                    | SES<br>mal course<br>data<br>roved cou<br>i struktury<br>s and Data<br>><br>;, LAB (30 ho<br>varzyski [Ba<br>varzyski [Ba                                                                                                    | S S S VVVX (30 hours), VVVX (30 hours), VVVX (30 hours), SIroom dancing] Educational instituti                                                                                                    | Term<br>2014Z<br>Education<br>2013Z<br>on: Univer                        | Passed NO al institution: NO sytet Warszaw                  | ECTS<br>7.00<br>Universytet V<br>0.50<br>ski Commenta          | Language<br>Polish<br>Varszavski Comme<br>Polish<br>Ocena z pliku XMI                              | none<br>/<br>none<br>ent: Ocena<br>none<br>/<br>none              | Grade<br>3<br>z pliku XML<br>none | Coordinator<br>(unknown)<br>(unknown)              | Status<br>E - not yet<br>approved<br>E - not yet<br>approved                            | Opt |
| xte<br>> Do<br>> si<br>No.<br>Curr<br>1.<br>2.<br>3. | elete all exter<br>how original -<br>Name<br>Algorytmy<br>Algorytmy<br>CM (30 hour<br>Taniec tow<br>4023-0-TANT<br>WF (30 hour<br>Pilka koszy<br>(Basketbal<br>4023-0-Pilka                                                                                | SES<br>mal course<br>data<br>roved cou<br>i struktury<br>s and Data<br>o<br>s), LAB (30 ho<br>varzyski [Bz<br>varzyski [Bz<br>varzy]]                                                                                                    | s s s s s s s s s s s s s s s s s s s                                                                                                    | Term<br>2014Z<br>Education<br>2013Z<br>on: Uniwer<br>2012L               | Passed NO al institution: NO Sylet Warszave NO              | ECTS<br>7.00<br>Universystet V<br>0.50<br>ski Comment:<br>0.50 | Language<br>Polish<br>Varszawski Comme<br>Polish<br>: Ocena z piku XMI<br>Polish                   | none<br>/<br>none<br>ent: Ocena<br>none<br>/<br>none              | Grade<br>3<br>z pliku XML<br>none | Coordinator<br>(unknown)<br>(unknown)<br>(unknown) | Status<br>E - not yet<br>approved<br>E - not yet<br>approved<br>E - not yet<br>approved | Opt |
| xte<br>> Di<br>> SI<br>No.<br>Curr<br>1.<br>2.<br>3. | ernal course<br>elete all exterior<br>Name<br>Prent not app<br>Algorytmy<br>(Algorithm<br>1000-213bASI<br>CW (30 hour<br>Taniec tow<br>4023-0-TANT<br>WF (30 hour<br>Pikka koszy<br>[Basketbal<br>4023-0-WIC<br>(WF (30 hour<br>WF (30 hour<br>WF (30 hour | SES<br>roved cou<br>i struktury<br>s and Data<br>b), LAB (30 ho<br>varzyski [Ba<br>varzyski [Ba<br>varzy | S S S S S S S S S S S S S S S S S S S                                                                                                    | Term<br>2014Z<br>Education<br>2013Z<br>on: Univer<br>2012L<br>on: Univer | Passed NO al institution: NO Sytet Warszaw NO Sytet Warszaw | ECTS 7.00 Universystet V 0.50 ski Comment: 0.50                | Language<br>Polish<br>Varszawski Comme<br>Polish<br>Ocena z piku XMI<br>Polish<br>Ocena z piku XMI | none<br>/<br>none<br>ent: Ocena<br>none<br>/<br>none<br>/<br>none | Grade<br>3<br>z pliku XML<br>none | Coordinator<br>(unknown)<br>(unknown)<br>(unknown) | Status<br>E - not yet<br>approved<br>E - not yet<br>approved<br>E - not yet             | Opt |

### 4.5.3. Decision created in USOSweb

In the next version of the system (USOS 6.4) student will be able to create the new decision in USOSweb.

### 4.5.4. Data from EMREX copied into Learning Agreement

In the next version of the system (USOS 6.4) student will be able to copy data from EMREX to the existing decision of type LA (*Learning Agreement*).